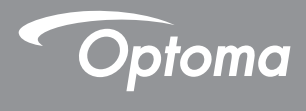

## **DLP®** Projektor

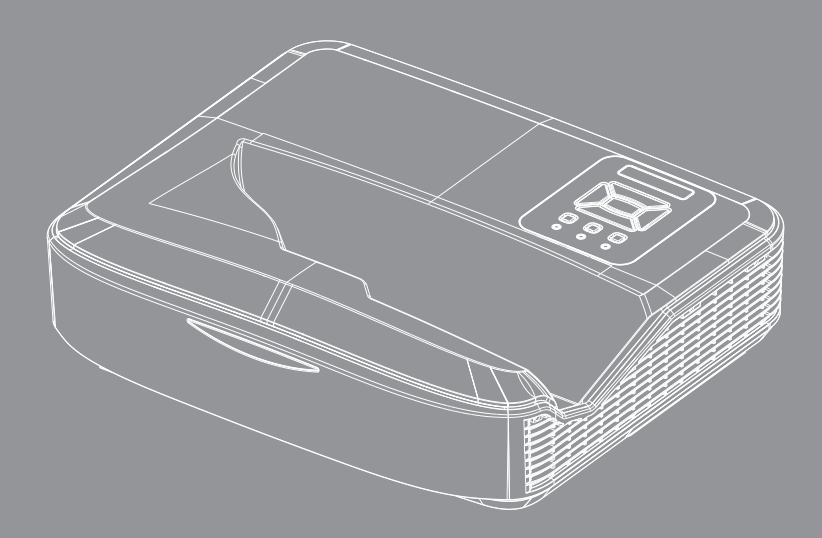

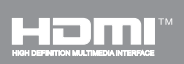

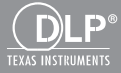

Brugervejledning

## Indholdsfortegnelse

| Indholdsfortegnelse2                    |
|-----------------------------------------|
| Bemærkninger om anvendelse3             |
| Sikkerhedsoplysninger3                  |
| Sikkerhedsforanstaltninger5             |
| Indledning7                             |
| Pakkens indhold7                        |
| Produktoversiat8                        |
| Hovedenhed8                             |
| Kontrolpanel9                           |
| Indgangs-/udgangs- stik                 |
| Fjernbetjening11                        |
| Installasjon12                          |
| Forbinde fremviseren12                  |
| Tilslutning til computer/notebook 12    |
| Forbind til videokilder13               |
| Sådan tændes/slukkes projektoren14      |
| Tænde for projektoren                   |
| Slukke for projektoren15                |
| Advarselsindikator15                    |
| Justering af Det Projicerede Billede16  |
| Indstilling af projektorens højde 16    |
| Indstilling af projektorens/Fokus 17    |
| Indstilling af det projicerede billedes |
| størrelse (diagonalt)                   |
| Betjeningsknapper24                     |
| Kontrolpanel og fjernbetjening24        |
| Kontrolpanel24                          |
| Fjernbetjening25                        |
| IR-fjernkoderne27                       |
| Struktur                                |
| OSD menuer på skærmen28                 |
| Sådan bruges OSD-menuer                 |
| Billede                                 |
| Skærm                                   |
| Indstilling                             |
| Lyusiyike                               |
| 3D /3                                   |
| 44                                      |
| LAN                                     |

| Bilag50                                                 | ) |
|---------------------------------------------------------|---|
| Installation og rensning af det valgfri<br>střvfilter50 | ) |
| Kompatibilitets-tilstand51                              | 1 |
| VGA Analog51                                            | 1 |
| HDMI Digital53                                          | 3 |
| Bestemmelser og sikkerhedsbemærk-<br>ninger55           | 5 |
| Loftmontering57                                         | 7 |

### Sikkerhedsoplysninger

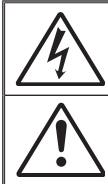

Et lyn med en pil for enden og omringet af en trekant advarer brugeren om tilstedeværelsen af uisoleret "farlig spænding" inde i produktet, som kan være af tilstrækkelig størrelsesorden til at udgøre en risiko for elektrisk stød.

Udråbstegnet i den ligesidede trekant skal henlede brugerens opmærksomhed på vigtige drifts- og vedligeholdelses- (servicerings-)instruktioner i det trykte materiale, som følger med udstyret.

ADVARSEL: FOR AT MINDSKE RISIKOEN FOR BRAND ELLER ELEKTRISK STØD MÅ DETTE APPARAT IKKE UDSÆTTES FOR REGN ELLER FUGT. DER FINDES FARLIG HØJSPÆNDING BAG AFSKÆRMNINGEN. ÅBN IKKE KABINETTET. OVERLAD VEDLIGEHOLDELSE TIL KVALIFICERET PERSONEL.

#### Emissionsgrænser for klasse B

Dette Klasse B digitale apparat er i overensstemmelse med de Canadiske bestemmelser for radioforstyrrende udstyr.

#### Vigtige sikkerhedsinstruktioner

- Undlad at blokere ventilationsåbninger. For at sikre pålidelig anvendelse af projektoren og for at beskytte den mod overophedning, anbefales det at sætte projektoren op et sted med tilstrækkelig ventilation. For eksempel bør projektoren ikke placeres på et fyldt bord, en sofa, en seng eller lignende. Placer ikke projektoren i et aflukke, som for eksempel på en hylde, i en reol eller i et skab med begrænset luftgennemstrømning.
- Brug ikke projektoren nær vand eller fugt. For at mindske risikoen for brand og/eller elektrisk stød må denne projektor ikke udsættes for regn eller fugt.
- Installer ikke i nærheden af varmelegemer, som f.eks. radiatorer, varmeapparater eller andre apparater såsom forstærkere, der afgiver varme.
- 4. Rengør kun med en blød klud.
- 5. Brug kun tilslutninger/tilbehør, som er godkendt af producenten.
- 6. Brug ikke enheden, hvis den er fysisk beskadiget eller har været misbrugt. Fysisk skade/misbrug kan være (men er ikke begrænset til):
  - Enheden er blevet tabt.
  - El-ledningen eller stikket er blevet beskadiget.
  - Der er spildt væske i projektoren.
  - Den har været udsat for regn eller fugt .
  - Der er trængt noget ind i projektoren, eller der er løse indvendige dele.

Forsøg ikke at servicere enheden selv. Åbning eller fjernelse af kabinettet kan udsætte dig for farligt elektrisk stød eller andre farer.

 Sørg for, at fremmede objekter eller væsker ikke trænger ind i projektoren. De kan komme i kontakt med farlige elektriske dele eller kortslutte dele, og kan forårsage brand eller elektrisk stød.

- 8. Sikkerhedsangivelserne findes udenpå projektorens overdel.
- 9. Enheden må kun repareres af autoriserede servicepersonale.

### Laser Stråling Sikkerhedsinformation

- Dette produkt er klassificeret som KLASSE 1 LASER PRODUKT -RISIKO GRUPPE 2 af IEC 60825-1:2014
- Dette produkt er klassificeret som klasse 3R i IEC 60825-1:2007 og også i overensstemmelse med 21 CFR 1040.10 og 1040.11 bortset fra afvigelser i henhold til bekendtgørelsen 50, dateret 24. juni 2007.

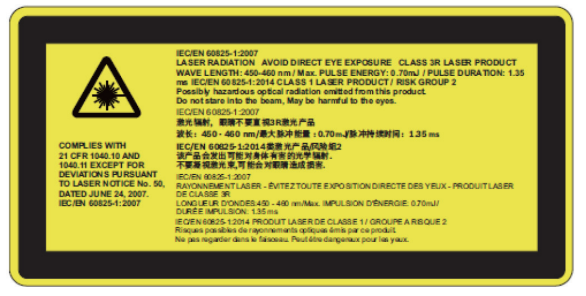

 Ligesom med nogen lyskilde, stirre ikke ind i direkte strålen, RG2 IEC 62471-5:2015

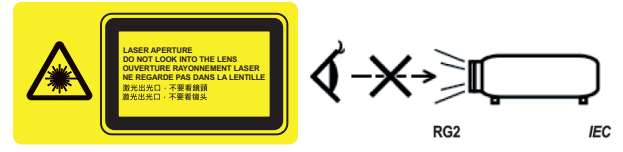

- · At beskrive placeringen af fastlagt advarselsetiket
- KLASSE 3R LASER PRODUKT-UNDGÅ DIREKTE ØJENKONTAKT
- Når projektoren er startet, skal du sørge for ingen ser på linsen.
- Hold andre genstand (forstørrelsesglas, osv.) uden for projektorens lyskegle. Lyses som projiceres fra linsen er ekstensiv, derfor kan et hvilket som helst unormalt objekt som omdirigerer lys der kommer ud af linsen, forårsage et uforudsigeligt resultat såsom ildebrand eller skade på øjnene.
- Enhver anvendelse eller justering som ikke er specifikt beskrevet brugervejledningenudgør en risiko for udsættelse for skadelige laserstråling.
- Undlad at åbne eller demontere projektoren, da dette kan forårsage skade i form af udsættelse for laserstråling.
- Se ikke ind i strålen, når projektoren er tændt. Det skarpe lys kan resultere i permanente øjenskader.
- Undladelse af at følge procedurerne for styring, justering eller anvendelse kan forårsage skade som følge af udsættelse for laserstråling

### Sikkerhedsforanstaltninger

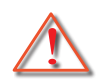

Følg alle de advarsler, forholdsregler og vedligeholdelsesoplysninger, som nævnes i denne brugervejledning.

- Advarsel Se ikke direkte ind i projektorens linse, når lampen er tændt. Det skarpe lys kan gøre ondt og skade dine øjne.
- Advarsel For at mindske risikoen for brand eller elektrisk stød må denne projektor ikke udsættes for regn eller fugt.
- Advarsel Undgå venligst at åbne eller skille denne projektor ad, da dette kan medføre elektrisk stød.

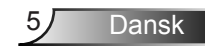

#### Du skal sørge for at:

- Tage ledningen ud af stikkontakten, inden produktet rengøres.
- Rengør skærmkabinettet med en blød, tør klud med et mildt rengøringsmiddel.
- Tage stikket ud af stikkontakten, hvis produktet ikke skal bruges i en længere periode.

#### Du må ikke:

- Blokere indtag og åbninger, der er beregnet til ventilation.
- Rengøre apparatet med slibende rengøringsmidler, voks eller opløsningsmidler.
- Rengør ikke linsen når den er i fuldt brug, da det ellers vil give belægningstab eller ridser på selve linsen. Optoma har ret til at nægte en sådan garanti.
- Benytte apparatet under følgende forhold:
  - På ekstremt varme, kolde eller fugtige steder.
    - Havets overflade til 6000 fod Ekstremt varm: > 35°C Ekstremt kold: < 5°C</li>
    - 6000 fod over
       Ekstremt varm: > 30°C
       Ekstremt kold: < 5°C</li>
    - Ekstremt fugtig: > 70% R.H. (Relativ luftfugtighed)
  - I områder med meget støv og urenheder.
  - Nær apparater, som genererer et stærkt magnetisk felt.
  - I direkte sollys.

### Pakkens indhold

Åbn og tjek kassens indhold for at sikre, at alle nedennævnte dele er inkluderet. Hvis der mangler dele, bedes du kontakte dit nærmeste kundeservicecenter.

### Standard tilbehør

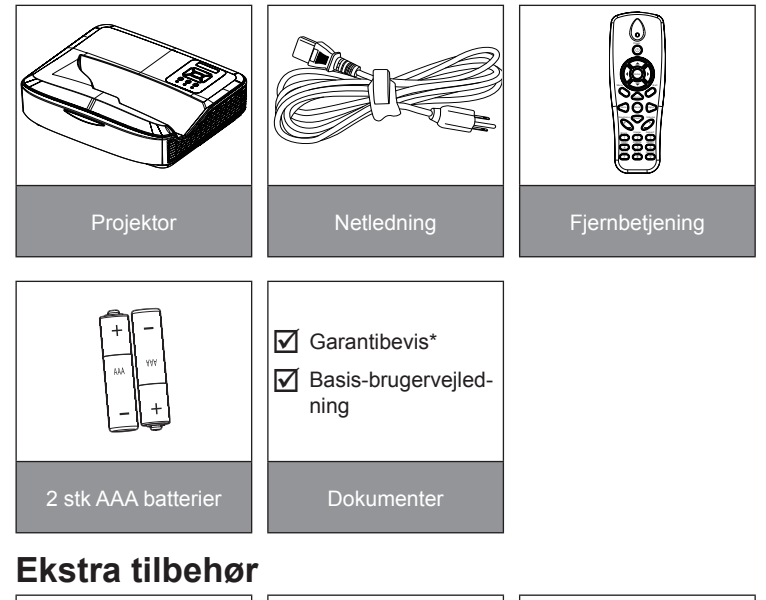

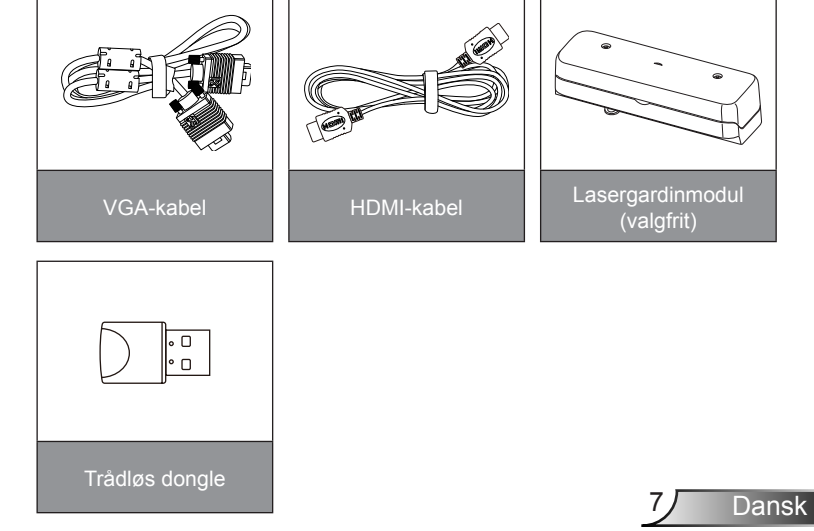

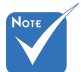

- Ekstra tilbehør afhængig af model, specifikation og region.
- Andet ekstra tilbehør til lasergardin findes i lasergardinet brugervejledning.
- \*Oplysninger om garantier, gældende i Europa, findes på www. optomaeurope. com

### Produktoversigt

Hovedenhed

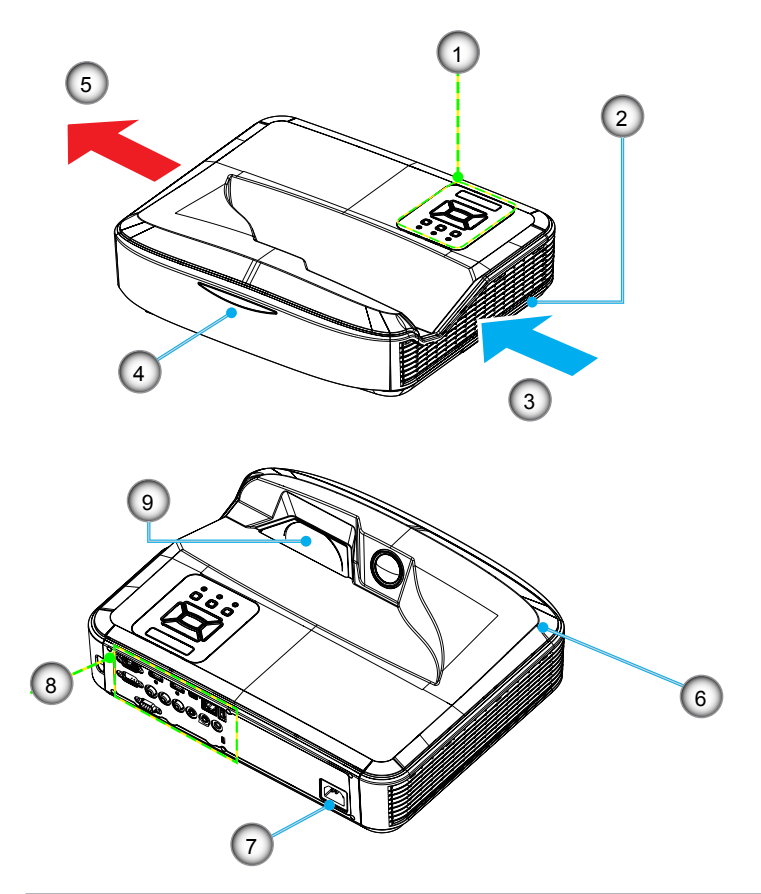

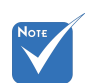

- Brugergrænsefladen afhænger af modellens specifikationer.
- Bloker ikke projektorens indløbsluftdyserne/ luftdyserne og holde en afstand på minimum 30 cm.
- 1. Kontrolpanel
- 2. Fokus-kontakt
- 3. Ventilation (indløb)
- 4. IR modtagere
- 5. Ventilation (udløb)
- 6. Højttaler
- 7. Sikkerhedsspærre
- 8. Indgangs-/udgangs- stik
- 9. Linse

8

### Kontrolpanel

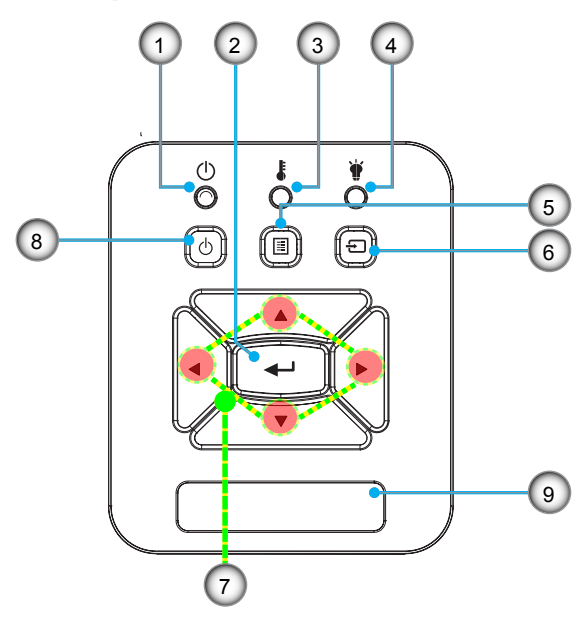

- 1. Lysdiode for strøm
- 2. Enter
- 3. Temperatur LED
- 4. Lampefejl LED
- 5. Menu
- 6. Input
- 7. Fire retningsknapper
- 8. Power/Standby tast
- 9. IR modtagere

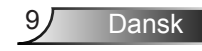

### Indgangs-/udgangs- stik

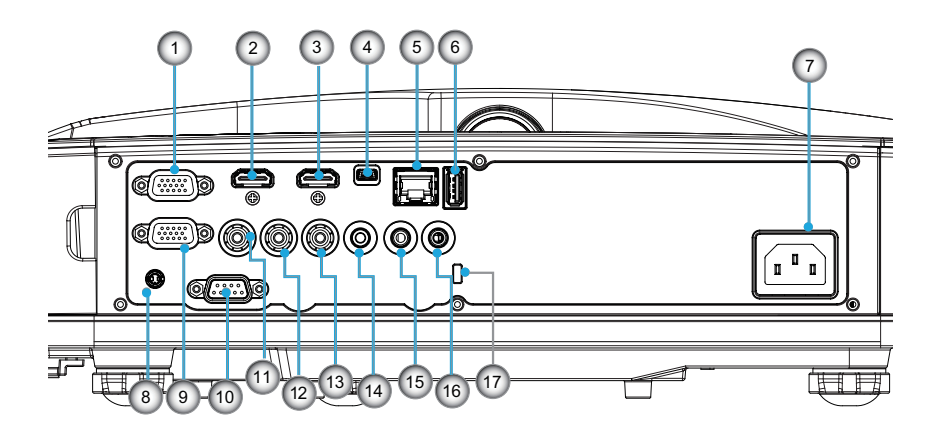

1. VGA1-In/YPbPr-stik

(pc analogt signal/komponentvideo indgang/HDTV/YPbPr)

- 2. HDMI2-indgangsstik
- 3. HDMI1-indgangsstik
- 4. USB-stik (Tilslut til pc for fjernmus-funktion)
- 5. RJ45 stik
- 6. USB Type A stik
- 7. Sikkerhedsspærre
- 8. Interaktivt forbindelsesstik (3.5 mm mini jack, afhængigt af modellen)
- 9. VGA-ud/VGA2-ind-stik
- 10. RS-232 stik (9-stik DIN Type)
- 11. Komposit video indgangsstik
- 12. Komposit audio-input-stik (højre)
- 13. Komposit audio-input-stik (venstre)
- 14. Lydudgangsstik (3,5 mm ministik)
- 15. Lydindgangsstik (3.5 mm ministik)
- 16. Lydindgangsstik (mikrofon)
- 17. Port til Kensington™ lås

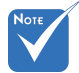

 Brugergrænsefladen afhænger af modellens specifikationer.

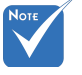

 Monitor udelukkende loopthrough support i VGA 1-In/YPbPr.

10

### Fjernbetjening

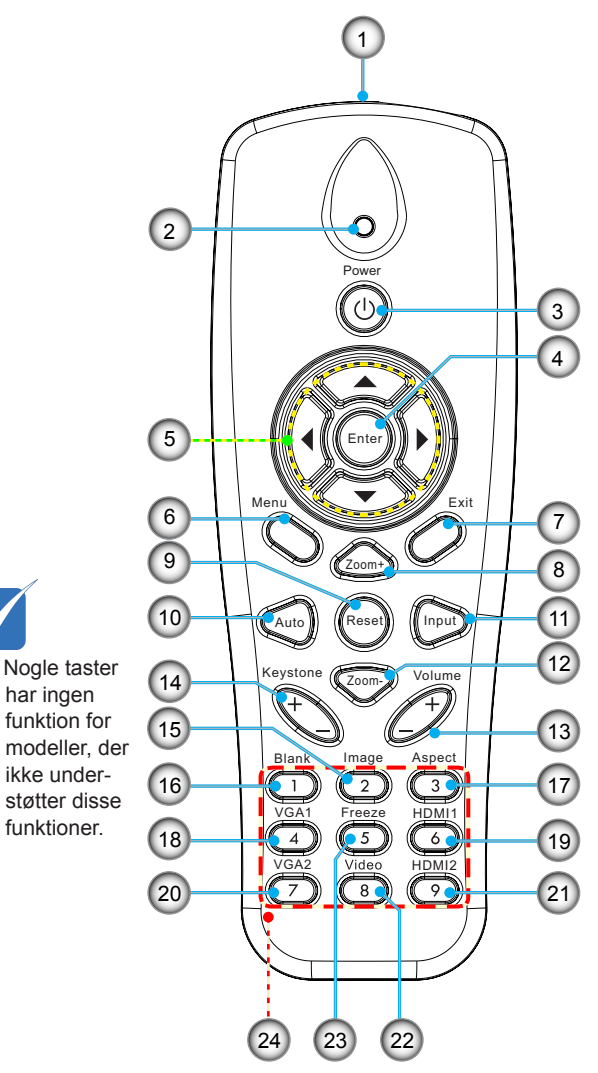

Νοτι

har ingen

funktioner.

- 1. Infrarød sender
- 2. LED indikator
- 3. Strøm Til/Fra
- 4. OK
- 5. Fire retningsknapper
- 6. Menu
- 7. Afslut
- 8. Zoom ind
- 9. Nulstil
- 10. Auto
- 11. Kilde
- 12. Zoom ud
- 13. Lydstyrke +/-
- 14. Keystone +/-
- 15. Billede
- 16. Sort skærm
- 17. Størrelsesforhold
- 18. VGA1
- 19. HDMI1
- 20. VGA2
- 21. HDMI2
- 22. Video
- 23. Frys skærm
- 24. Taltastatur (til indtastning af adgangskode)

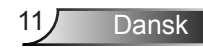

### Forbinde fremviseren Tilslutning til computer/notebook

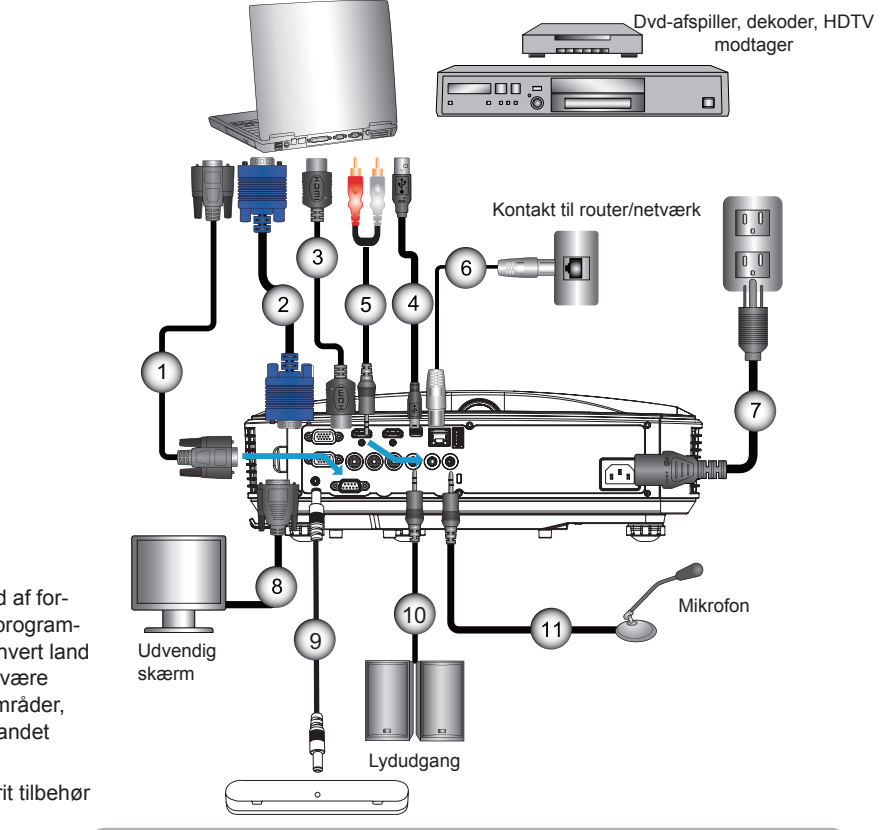

| _    | 1 |
|------|---|
| NOTE |   |
|      |   |
|      |   |
|      |   |

- På grund af forskelle i programmer for hvert land kan der være nogle områder, der har andet tilbehør.
- (\*) Valgfrit tilbehør

| 1  | *RS232-kabel             |
|----|--------------------------|
| 2  | VGA kabel                |
| 3  | *HDMI kabel              |
| 4  | *USB kabel               |
| 5  | *Lydkabel/RCA            |
| 6  | <sup>*</sup> *RJ45 kabel |
| 7  | Netledning               |
| 8  | *VGA udgangskabel        |
| 9  | *Interaktivt kabel       |
| 10 | *Lydudgangskabel         |
| 11 | *Mikrofon -inputs-kabel  |

12

### Forbind til videokilder

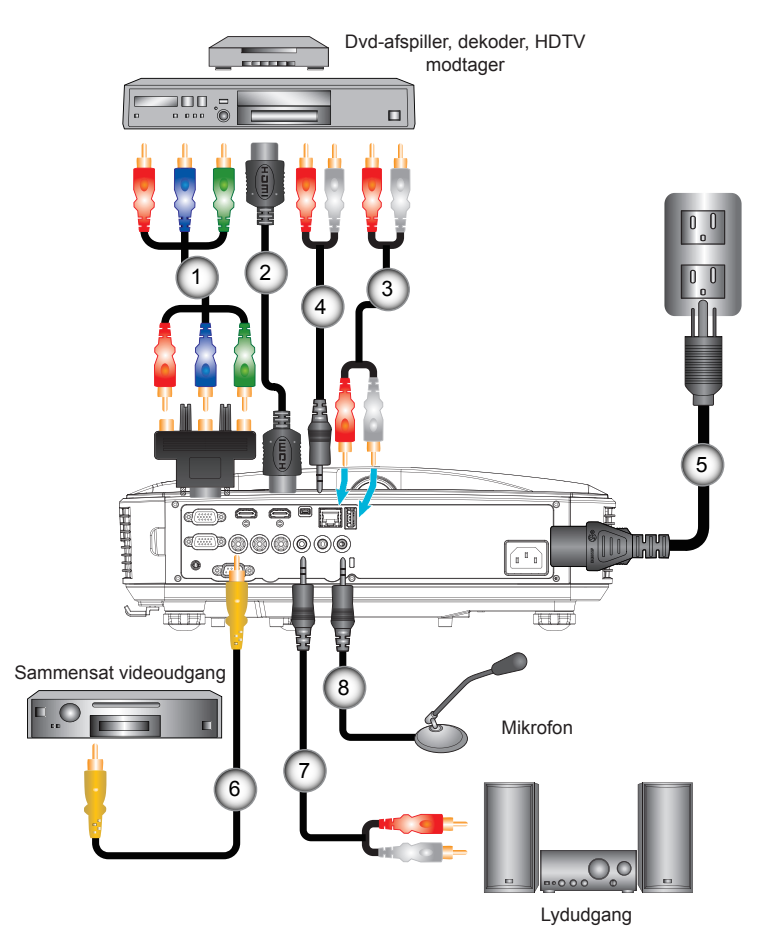

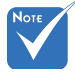

- På grund af forskelle i programmer for hvert land kan der være nogle områder, der har andet tilbehør.
- (\*) Valgfrit tilbehør

|   | 1 | *15-stikben til 3 RCA komponent/HDTV adapter |
|---|---|----------------------------------------------|
|   | 2 | *HDMI-kabel                                  |
|   | 3 | *Lydkabel                                    |
|   | 4 | *Lydkabel/RCA                                |
|   | 5 |                                              |
|   |   | 6*Komposit videokabel                        |
|   | 7 | *Lydkabel/RCA                                |
|   | 8 | *Lyd-inputs-kabel                            |
| 1 |   |                                              |

### Sådan tændes/slukkes projektoren

### Tænde for projektoren

- 1. Tilslut netledningen og signalkablet. NÍr tilsluttet, lyser STRØM/STANDBY-LED'et rødt.
- 2. Tænd lampen ved at trykke på knappen "**U**" enten på projektoren eller på fjernbetjeningen. På dette tidspunkt vil STRØM/STANDBY-LED'et nu lyse blåt.

Startskærmen vil blive vist i cirka 10 sekunder. Første gang du bruger projektoren, vil du blive bedt om at vælge foretrukkent sprog og energisparetilstand.

- Tænd og tilslut den kilde, du ønsker at vise på skærmen (computer, bærbar, videoafspiller osv.). Projektoren vil automatisk registrere kilden. Hvis ikke, så tryk på menuknappen og gå til "INDSTILLINGER". Kontroller, at "Kildelås" står på "Fra".
- Hvis der er flere kilder forbundet samtidigt, skal du trykke på knappen "INPUT" på kontrolpanelet eller på de direkte knapper på fjernbetjeningen for at skifte mellem indgange.

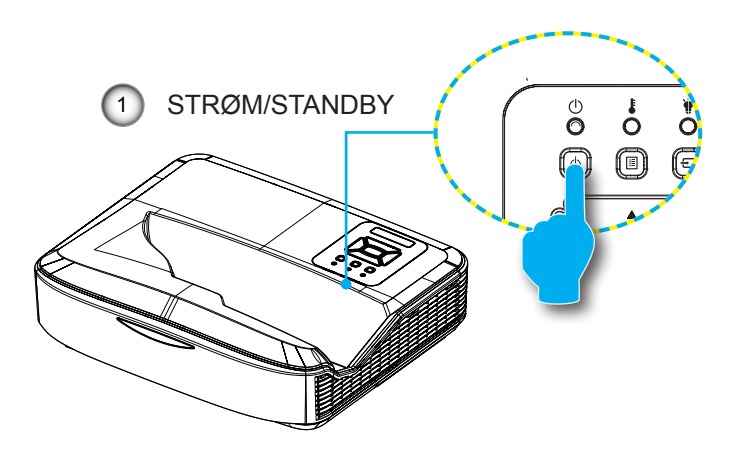

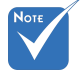

Når strømtilstanden er indstillet til standby-tilstand (strømforbrug < 0,5 W), vil VGAoutput/-input og lyd være deaktiveret, så længe projektoren er i standby.

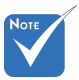

 Tænd først for projektoren og vælg derefter signalkilderne.

### Slukke for projektoren

1. Tryk på knappen "也" på fjernbetjeningen eller på kontrolpanelet for at slukke for projektoren. Følgende meddelelse vises på skærmen.

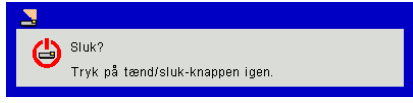

Tryk på knappen "**U**" igen for at bekræfte, ellers vil beskeden forsvinde efter 10 sekunder. Når du trykker på " **U**"-knappen anden gang, vil blæseren begynde at afkøle systemet og derefter lukke ned.

 Křleventilatorerne fortsćtter med at křre i omkring 4 sekunder for křlecyklus, og STRØM/STANDBY-LED vil blinke orange. NÍr STRØM/STANDBY-LED lyser vedvarende orange, er projektoren glet i standby-tilstand.

Hvis du ønsker at tænde for projektoren igen, skal du vente, indtil projektoren har fuldendt afkølingsproceduren og er gået i standby-tilstand. Når den er i standby-tilstand, skal du trykke på knappen """ for at genstarte projektoren.

3. Tag netledningen ud af stikkontakten og projektoren.

### Advarselsindikator

Når advarselsindikatorerne (se nedenfor) lyser, slukker projektoren automatisk:

- "LAMPE" LED indikatoren lyser rødt, og hvis "STRØM/ STANDBY", blinker indikatoren gult.
- Når "TEMP"-LED-indikatorlyset er tændt og lyser rødt, betyder det, at projektoren er overophedet. Under normale forhold kan der téndes for projektoren igen.
- "TEMP" LED indikatoren lyser rødt, og hvis "STRØM/ STANDBY", blinker indikatoren gult.

Tag netledningen ud af projektoren, vent 30 sekunder og prøv igen. Hvis advarselsindikatoren stadig lyser, skal du kontakte det nórmeste servicecenter for hjólp.

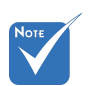

 Kontakt det nærmeste servicecenter, hvis projektoren viser disse symptomer.

Dansk

### Justering af Det Projicerede Billede

### Indstilling af projektorens højde

Projektoren er udstyret med løftefødder til indstilling af billedhøjden.

- 1. Find den indstillelige fod, som du ønsker at ændre, under projektoren.
- 2. Roter den justerbare ring med uret for at hæve projektoren, eller mod uret for at sænke den. Juster de resterende fødder efter behov.

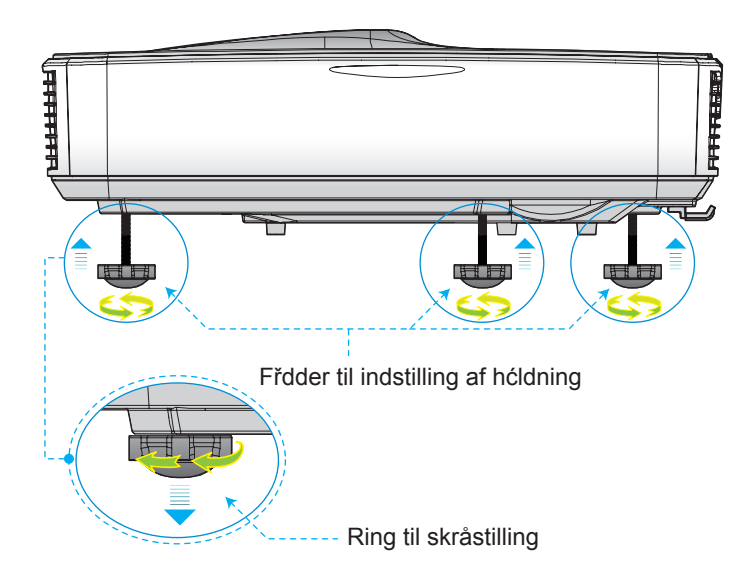

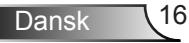

### Indstilling af projektorens/Fokus

For at fokusere billedet skal man glide fokus-kontakten til venstre/højre, indtil billedet er skarpt.

- 1080p serier: Projektoren fokuserer på afstande(Objektiv til væg) fra 1,654 til 2,205 fod (0,504 og 0,672 meter)
- WUXGA serier: Projektoren fokuserer på afstande(Objektiv til væg) fra 1,644 til 2,198 fod (0,501 og 0,670 meter)

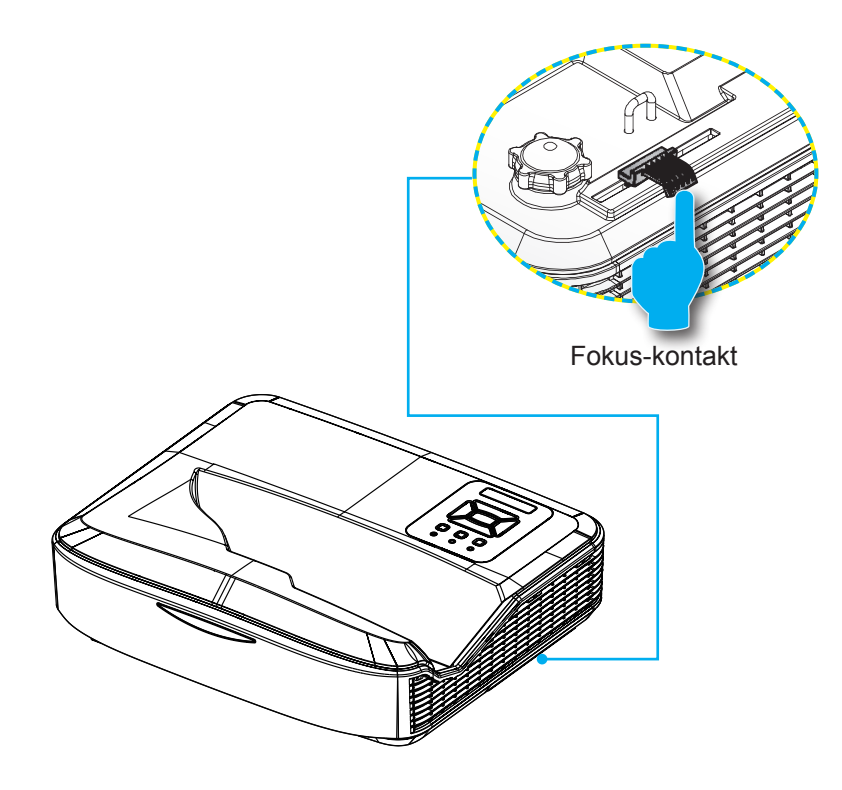

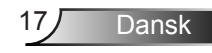

# Indstilling af det projicerede billedes størrelse (diagonalt)

- 1080p serier: Projektions Billed Størrelse fra 90" to 120" (2,286 til 3,048 meter)
- WUXGA serier: Projektions Billed Størrelse fra 93" to 123" (2,362 til 3,124 meter)

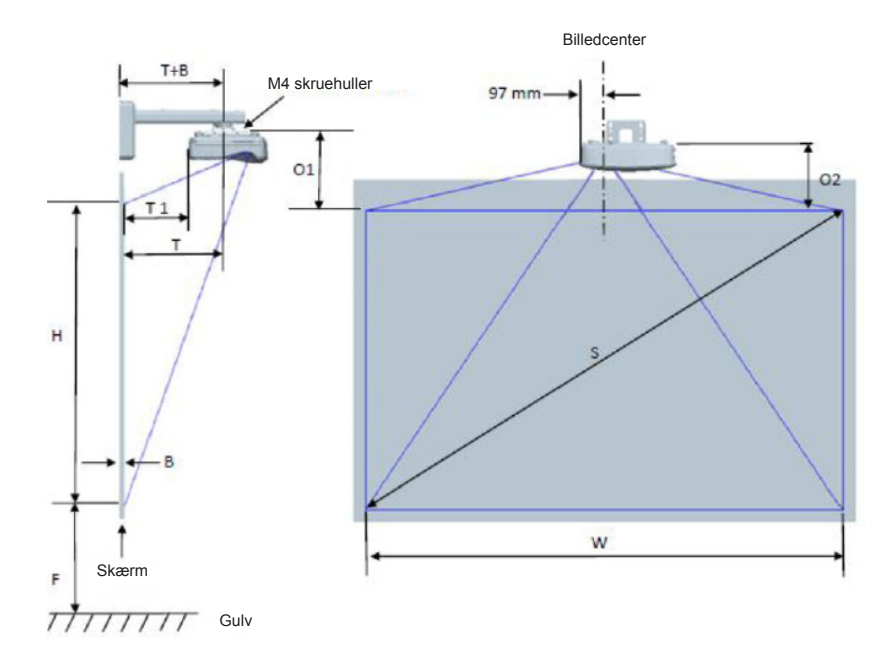

|                                                  | Måloversigt for 1080P (16:9) vægmontering    |                               |                         |                               |        |                      |                                                                                                    |                                                                                               |                                                                                    |                                                                                                  |                                                                                       |
|--------------------------------------------------|----------------------------------------------|-------------------------------|-------------------------|-------------------------------|--------|----------------------|----------------------------------------------------------------------------------------------------|-----------------------------------------------------------------------------------------------|------------------------------------------------------------------------------------|--------------------------------------------------------------------------------------------------|---------------------------------------------------------------------------------------|
| Diagonal<br>billed-<br>størrelse (S)<br>i tommer | Diagonal<br>billed-<br>størrelse (S)<br>i mm | Billed-<br>bredde (W)<br>i mm | Billedhøjde<br>(H) i mm | Fremvi-<br>sningsa-<br>fstand | Offset | Forskydning<br>(+/-) | Afstanden fra<br>overfladen af<br>whiteboardet<br>til midten af<br>projektor-<br>holderen (T)<br>i mm | Afstanden fra<br>overfladen af<br>whiteboardet<br>til bagsiden<br>af projektoren<br>(T1) i mm | Afstanden<br>fra billedets<br>øvre kant til<br>vægpladens<br>øvre kant (O)<br>i mm | Afstanden<br>fra billedets<br>øvre kant til<br>grænseflade-<br>boksens øvre<br>kant (O1)<br>i mm | Afstanden<br>fra billedets<br>øvre kant til<br>projektorens<br>øvre kant (O2)<br>i mm |
| 90                                               | 2286                                         | 1992                          | 1121                    | 504                           | 224    | 34                   | 379                                                                                                   | 242                                                                                           | 363                                                                                | 287                                                                                              | 267                                                                                   |
| 91                                               | 2311                                         | 2015                          | 1133                    | 510                           | 227    | 34                   | 385                                                                                                   | 248                                                                                           | 366                                                                                | 290                                                                                              | 270                                                                                   |
| 92                                               | 2337                                         | 2037                          | 1146                    | 515                           | 229    | 34                   | 390                                                                                                   | 253                                                                                           | 368                                                                                | 292                                                                                              | 272                                                                                   |
| 93                                               | 2362                                         | 2059                          | 1158                    | 521                           | 232    | 35                   | 396                                                                                                   | 259                                                                                           | 371                                                                                | 295                                                                                              | 275                                                                                   |
| 94                                               | 2388                                         | 2081                          | 1171                    | 527                           | 234    | 35                   | 402                                                                                                   | 265                                                                                           | 373                                                                                | 297                                                                                              | 277                                                                                   |
| 95                                               | 2413                                         | 2103                          | 1183                    | 532                           | 237    | 35                   | 407                                                                                                   | 270                                                                                           | 376                                                                                | 300                                                                                              | 280                                                                                   |
| 96                                               | 2438                                         | 2125                          | 1196                    | 538                           | 239    | 36                   | 413                                                                                                   | 276                                                                                           | 378                                                                                | 302                                                                                              | 282                                                                                   |
| 97                                               | 2464                                         | 2147                          | 1208                    | 543                           | 242    | 36                   | 418                                                                                                   | 281                                                                                           | 381                                                                                | 305                                                                                              | 285                                                                                   |
| 98                                               | 2489                                         | 2170                          | 1220                    | 549                           | 244    | 37                   | 424                                                                                                   | 287                                                                                           | 383                                                                                | 307                                                                                              | 287                                                                                   |
| 99                                               | 2515                                         | 2192                          | 1233                    | 555                           | 247    | 37                   | 430                                                                                                   | 293                                                                                           | 386                                                                                | 310                                                                                              | 290                                                                                   |
| 100                                              | 2540                                         | 2214                          | 1245                    | 560                           | 249    | 37                   | 435                                                                                                   | 298                                                                                           | 388                                                                                | 312                                                                                              | 292                                                                                   |
| 101                                              | 2565                                         | 2236                          | 1258                    | 566                           | 252    | 38                   | 441                                                                                                   | 304                                                                                           | 391                                                                                | 315                                                                                              | 295                                                                                   |
| 102                                              | 2591                                         | 2258                          | 1270                    | 571                           | 254    | 38                   | 446                                                                                                   | 309                                                                                           | 393                                                                                | 317                                                                                              | 297                                                                                   |
| 103                                              | 2616                                         | 2280                          | 1283                    | 577                           | 257    | 38                   | 452                                                                                                   | 315                                                                                           | 396                                                                                | 320                                                                                              | 300                                                                                   |
| 104                                              | 2642                                         | 2302                          | 1295                    | 583                           | 259    | 39                   | 458                                                                                                   | 321                                                                                           | 398                                                                                | 322                                                                                              | 302                                                                                   |
| 105                                              | 2667                                         | 2325                          | 1308                    | 588                           | 262    | 39                   | 463                                                                                                   | 326                                                                                           | 401                                                                                | 325                                                                                              | 305                                                                                   |
| 106                                              | 2692                                         | 2347                          | 1320                    | 594                           | 264    | 40                   | 469                                                                                                   | 332                                                                                           | 403                                                                                | 327                                                                                              | 307                                                                                   |
| 107                                              | 2718                                         | 2369                          | 1333                    | 599                           | 267    | 40                   | 474                                                                                                   | 337                                                                                           | 406                                                                                | 330                                                                                              | 310                                                                                   |
| 108                                              | 2743                                         | 2391                          | 1345                    | 605                           | 269    | 40                   | 480                                                                                                   | 343                                                                                           | 408                                                                                | 332                                                                                              | 312                                                                                   |
| 109                                              | 2769                                         | 2413                          | 1357                    | 611                           | 271    | 41                   | 486                                                                                                   | 349                                                                                           | 410                                                                                | 334                                                                                              | 314                                                                                   |
| 110                                              | 2794                                         | 2435                          | 1370                    | 616                           | 274    | 41                   | 491                                                                                                   | 354                                                                                           | 413                                                                                | 337                                                                                              | 317                                                                                   |
| 111                                              | 2819                                         | 2457                          | 1382                    | 622                           | 276    | 41                   | 497                                                                                                   | 360                                                                                           | 415                                                                                | 339                                                                                              | 319                                                                                   |
| 112                                              | 2845                                         | 2480                          | 1395                    | 627                           | 279    | 42                   | 502                                                                                                   | 365                                                                                           | 418                                                                                | 342                                                                                              | 322                                                                                   |
| 113                                              | 2870                                         | 2502                          | 1407                    | 633                           | 281    | 42                   | 508                                                                                                   | 371                                                                                           | 420                                                                                | 344                                                                                              | 324                                                                                   |
| 114                                              | 2896                                         | 2524                          | 1420                    | 639                           | 284    | 43                   | 514                                                                                                   | 377                                                                                           | 423                                                                                | 347                                                                                              | 327                                                                                   |
| 115                                              | 2921                                         | 2546                          | 1432                    | 644                           | 286    | 43                   | 519                                                                                                   | 382                                                                                           | 425                                                                                | 349                                                                                              | 329                                                                                   |
| 116                                              | 2946                                         | 2568                          | 1445                    | 650                           | 289    | 43                   | 525                                                                                                   | 388                                                                                           | 428                                                                                | 352                                                                                              | 332                                                                                   |
| 117                                              | 2972                                         | 2590                          | 1457                    | 655                           | 291    | 44                   | 530                                                                                                   | 393                                                                                           | 430                                                                                | 354                                                                                              | 334                                                                                   |
| 118                                              | 2997                                         | 2612                          | 1470                    | 661                           | 294    | 44                   | 536                                                                                                   | 399                                                                                           | 433                                                                                | 357                                                                                              | 337                                                                                   |
| 119                                              | 3023                                         | 2634                          | 1482                    | 667                           | 296    | 44                   | 542                                                                                                   | 405                                                                                           | 435                                                                                | 359                                                                                              | 339                                                                                   |
| 120                                              | 3048                                         | 2657                          | 1494                    | 672                           | 299    | 45                   | 547                                                                                                   | 410                                                                                           | 438                                                                                | 362                                                                                              | 342                                                                                   |

| WUXGA (16:10) måloversigt ved installation på vægholder |                                              |                               |                         |                               |        |                      |                                                                                                    |                                                                                               |                                                                                    |                                                                                                   |                                                                                       |
|---------------------------------------------------------|----------------------------------------------|-------------------------------|-------------------------|-------------------------------|--------|----------------------|----------------------------------------------------------------------------------------------------|-----------------------------------------------------------------------------------------------|------------------------------------------------------------------------------------|---------------------------------------------------------------------------------------------------|---------------------------------------------------------------------------------------|
| Diagonal<br>billed-<br>størrelse (S)<br>i tommer        | Diagonal<br>billed-<br>størrelse (S)<br>i mm | Billed-<br>bredde (W)<br>i mm | Billedhøjde<br>(H) i mm | Fremvi-<br>sningsa-<br>fstand | Offset | Forskydning<br>(+/-) | Afstanden fra<br>overfladen af<br>whiteboardet<br>til midten<br>af projekt-<br>orholderen (T)<br>i mm | Afstanden fra<br>overfladen af<br>whiteboardet<br>til bagsiden<br>af projektoren<br>(T1) i mm | Afstanden<br>fra billedets<br>øvre kant til<br>vægpladens<br>øvre kant (O)<br>i mm | Afstanden<br>fra billedets<br>øvre kant til<br>grænseflade-<br>boksens øvre<br>kant (Or1)<br>i mm | Afstanden<br>fra billedets<br>øvre kant til<br>projektorens<br>øvre kant (O2)<br>i mm |
| 92                                                      | 2337                                         | 1982                          | 1239                    | 501                           | 211    | 37                   | 376                                                                                                   | 239                                                                                           | 350                                                                                | 274                                                                                               | 254                                                                                   |
| 93                                                      | 2362                                         | 2003                          | 1252                    | 507                           | 213    | 38                   | 382                                                                                                   | 245                                                                                           | 352                                                                                | 276                                                                                               | 256                                                                                   |
| 94                                                      | 2388                                         | 2025                          | 1265                    | 512                           | 215    | 38                   | 387                                                                                                   | 250                                                                                           | 354                                                                                | 278                                                                                               | 258                                                                                   |
| 95                                                      | 2413                                         | 2046                          | 1279                    | 518                           | 217    | 38                   | 393                                                                                                   | 256                                                                                           | 356                                                                                | 280                                                                                               | 260                                                                                   |
| 96                                                      | 2438                                         | 2068                          | 1292                    | 523                           | 220    | 39                   | 398                                                                                                   | 261                                                                                           | 359                                                                                | 283                                                                                               | 263                                                                                   |
| 97                                                      | 2464                                         | 2089                          | 1306                    | 529                           | 222    | 39                   | 404                                                                                                   | 267                                                                                           | 361                                                                                | 285                                                                                               | 265                                                                                   |
| 98                                                      | 2489                                         | 2111                          | 1319                    | 534                           | 224    | 40                   | 409                                                                                                   | 272                                                                                           | 363                                                                                | 287                                                                                               | 267                                                                                   |
| 99                                                      | 2515                                         | 2132                          | 1333                    | 539                           | 227    | 40                   | 414                                                                                                   | 277                                                                                           | 366                                                                                | 290                                                                                               | 270                                                                                   |
| 100                                                     | 2540                                         | 2154                          | 1346                    | 545                           | 229    | 40                   | 420                                                                                                   | 283                                                                                           | 368                                                                                | 292                                                                                               | 272                                                                                   |
| 101                                                     | 2565                                         | 2175                          | 1360                    | 550                           | 231    | 41                   | 425                                                                                                   | 288                                                                                           | 370                                                                                | 294                                                                                               | 274                                                                                   |
| 102                                                     | 2591                                         | 2197                          | 1373                    | 556                           | 233    | 41                   | 431                                                                                                   | 294                                                                                           | 372                                                                                | 296                                                                                               | 276                                                                                   |
| 103                                                     | 2616                                         | 2219                          | 1387                    | 561                           | 236    | 42                   | 436                                                                                                   | 299                                                                                           | 375                                                                                | 299                                                                                               | 279                                                                                   |
| 104                                                     | 2642                                         | 2240                          | 1400                    | 567                           | 238    | 42                   | 442                                                                                                   | 305                                                                                           | 377                                                                                | 301                                                                                               | 281                                                                                   |
| 105                                                     | 2667                                         | 2262                          | 1414                    | 572                           | 240    | 42                   | 447                                                                                                   | 310                                                                                           | 379                                                                                | 303                                                                                               | 283                                                                                   |
| 106                                                     | 2692                                         | 2283                          | 1427                    | 578                           | 243    | 43                   | 453                                                                                                   | 316                                                                                           | 382                                                                                | 306                                                                                               | 286                                                                                   |
| 107                                                     | 2718                                         | 2305                          | 1440                    | 583                           | 245    | 43                   | 458                                                                                                   | 321                                                                                           | 384                                                                                | 308                                                                                               | 288                                                                                   |
| 108                                                     | 2743                                         | 2326                          | 1454                    | 589                           | 247    | 44                   | 464                                                                                                   | 327                                                                                           | 386                                                                                | 310                                                                                               | 290                                                                                   |
| 109                                                     | 2769                                         | 2348                          | 1467                    | 594                           | 249    | 44                   | 469                                                                                                   | 332                                                                                           | 388                                                                                | 312                                                                                               | 292                                                                                   |
| 110                                                     | 2794                                         | 2369                          | 1481                    | 599                           | 252    | 44                   | 474                                                                                                   | 337                                                                                           | 391                                                                                | 315                                                                                               | 295                                                                                   |
| 111                                                     | 2819                                         | 2391                          | 1494                    | 605                           | 254    | 45                   | 480                                                                                                   | 343                                                                                           | 393                                                                                | 317                                                                                               | 297                                                                                   |
| 112                                                     | 2845                                         | 2412                          | 1508                    | 610                           | 256    | 45                   | 485                                                                                                   | 348                                                                                           | 395                                                                                | 319                                                                                               | 299                                                                                   |
| 113                                                     | 2870                                         | 2434                          | 1521                    | 616                           | 259    | 46                   | 491                                                                                                   | 354                                                                                           | 398                                                                                | 322                                                                                               | 302                                                                                   |
| 114                                                     | 2896                                         | 2455                          | 1535                    | 621                           | 261    | 46                   | 496                                                                                                   | 359                                                                                           | 400                                                                                | 324                                                                                               | 304                                                                                   |
| 115                                                     | 2921                                         | 2477                          | 1548                    | 627                           | 263    | 46                   | 502                                                                                                   | 365                                                                                           | 402                                                                                | 326                                                                                               | 306                                                                                   |
| 116                                                     | 2946                                         | 2499                          | 1562                    | 632                           | 265    | 47                   | 507                                                                                                   | 370                                                                                           | 404                                                                                | 328                                                                                               | 308                                                                                   |
| 117                                                     | 2972                                         | 2520                          | 1575                    | 638                           | 268    | 47                   | 513                                                                                                   | 376                                                                                           | 407                                                                                | 331                                                                                               | 311                                                                                   |
| 118                                                     | 2997                                         | 2542                          | 1589                    | 643                           | 270    | 48                   | 518                                                                                                   | 381                                                                                           | 409                                                                                | 333                                                                                               | 313                                                                                   |
| 119                                                     | 3023                                         | 2563                          | 1602                    | 648                           | 272    | 48                   | 523                                                                                                   | 386                                                                                           | 411                                                                                | 335                                                                                               | 315                                                                                   |
| 120                                                     | 3048                                         | 2585                          | 1615                    | 654                           | 275    | 48                   | 529                                                                                                   | 392                                                                                           | 414                                                                                | 338                                                                                               | 318                                                                                   |
| 121                                                     | 3073                                         | 2606                          | 1629                    | 659                           | 277    | 49                   | 534                                                                                                   | 397                                                                                           | 416                                                                                | 340                                                                                               | 320                                                                                   |
| 122                                                     | 3099                                         | 2628                          | 1642                    | 665                           | 279    | 49                   | 540                                                                                                   | 403                                                                                           | 418                                                                                | 342                                                                                               | 322                                                                                   |
| 123                                                     | 3124                                         | 2649                          | 1656                    | 670                           | 281    | 50                   | 545                                                                                                   | 408                                                                                           | 420                                                                                | 344                                                                                               | 324                                                                                   |
| 124                                                     | 3150                                         | 2671                          | 1669                    | 676                           | 284    | 50                   | 551                                                                                                   | 414                                                                                           | 423                                                                                | 347                                                                                               | 327                                                                                   |

Denne tabel er kun til brugerens reference.

20

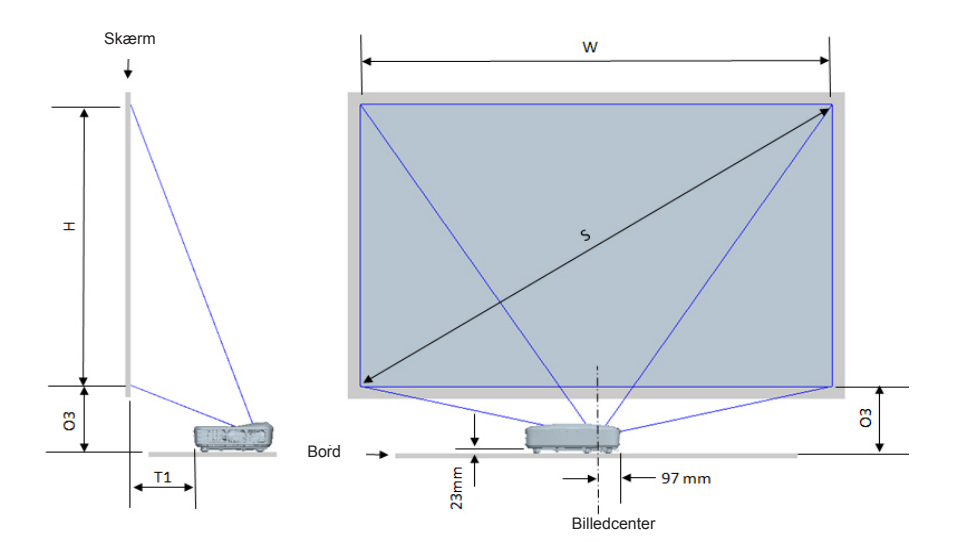

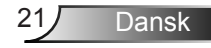

| 1080P (16:9) Måloversigt bordinstallation   |                                      |                       |                      |                                                                                         |                                                                        |  |  |  |
|---------------------------------------------|--------------------------------------|-----------------------|----------------------|-----------------------------------------------------------------------------------------|------------------------------------------------------------------------|--|--|--|
| Diagonal<br>billedstørrelse (S) i<br>tommer | Diagonal billedstørrelse<br>(S) i mm | Billedbredde (W) i mm | Billedhøjde (H) i mm | Afstanden fra overfladen<br>af whiteboardet til<br>bagsiden af projektoren<br>(T1) i mm | Afstanden fra bunden af<br>billedet til bordets øvre<br>kant (O3) i mm |  |  |  |
| 90                                          | 2286                                 | 1992                  | 1121                 | 242                                                                                     | 290                                                                    |  |  |  |
| 91                                          | 2311                                 | 2015                  | 1133                 | 248                                                                                     | 293                                                                    |  |  |  |
| 92                                          | 2337                                 | 2037                  | 1146                 | 253                                                                                     | 295                                                                    |  |  |  |
| 93                                          | 2362                                 | 2059                  | 1158                 | 259                                                                                     | 298                                                                    |  |  |  |
| 94                                          | 2388                                 | 2081                  | 1171                 | 265                                                                                     | 300                                                                    |  |  |  |
| 95                                          | 2413                                 | 2103                  | 1183                 | 270                                                                                     | 303                                                                    |  |  |  |
| 96                                          | 2438                                 | 2125                  | 1196                 | 276                                                                                     | 305                                                                    |  |  |  |
| 97                                          | 2464                                 | 2147                  | 1208                 | 281                                                                                     | 308                                                                    |  |  |  |
| 98                                          | 2489                                 | 2170                  | 1220                 | 287                                                                                     | 310                                                                    |  |  |  |
| 99                                          | 2515                                 | 2192                  | 1233                 | 293                                                                                     | 313                                                                    |  |  |  |
| 100                                         | 2540                                 | 2214                  | 1245                 | 298                                                                                     | 315                                                                    |  |  |  |
| 101                                         | 2565                                 | 2236                  | 1258                 | 304                                                                                     | 318                                                                    |  |  |  |
| 102                                         | 2591                                 | 2258                  | 1270                 | 309                                                                                     | 320                                                                    |  |  |  |
| 103                                         | 2616                                 | 2280                  | 1283                 | 315                                                                                     | 323                                                                    |  |  |  |
| 104                                         | 2642                                 | 2302                  | 1295                 | 321                                                                                     | 325                                                                    |  |  |  |
| 105                                         | 2667                                 | 2325                  | 1308                 | 326                                                                                     | 328                                                                    |  |  |  |
| 106                                         | 2692                                 | 2347                  | 1320                 | 332                                                                                     | 330                                                                    |  |  |  |
| 107                                         | 2718                                 | 2369                  | 1333                 | 337                                                                                     | 333                                                                    |  |  |  |
| 108                                         | 2743                                 | 2391                  | 1345                 | 343                                                                                     | 335                                                                    |  |  |  |
| 109                                         | 2769                                 | 2413                  | 1357                 | 349                                                                                     | 337                                                                    |  |  |  |
| 110                                         | 2794                                 | 2435                  | 1370                 | 354                                                                                     | 340                                                                    |  |  |  |
| 111                                         | 2819                                 | 2457                  | 1382                 | 360                                                                                     | 342                                                                    |  |  |  |
| 112                                         | 2845                                 | 2480                  | 1395                 | 365                                                                                     | 345                                                                    |  |  |  |
| 113                                         | 2870                                 | 2502                  | 1407                 | 371                                                                                     | 347                                                                    |  |  |  |
| 114                                         | 2896                                 | 2524                  | 1420                 | 377                                                                                     | 350                                                                    |  |  |  |
| 115                                         | 2921                                 | 2546                  | 1432                 | 382                                                                                     | 352                                                                    |  |  |  |
| 116                                         | 2946                                 | 2568                  | 1445                 | 388                                                                                     | 355                                                                    |  |  |  |
| 117                                         | 2972                                 | 2590                  | 1457                 | 393                                                                                     | 357                                                                    |  |  |  |
| 118                                         | 2997                                 | 2612                  | 1470                 | 399                                                                                     | 360                                                                    |  |  |  |
| 119                                         | 3023                                 | 2634                  | 1482                 | 405                                                                                     | 362                                                                    |  |  |  |
| 120                                         | 3048                                 | 2657                  | 1494                 | 410                                                                                     | 365                                                                    |  |  |  |

| WUXGA (16:10) Bordmontering installation måldiagram |                                      |                       |                      |                                                                                         |                                                                        |  |  |
|-----------------------------------------------------|--------------------------------------|-----------------------|----------------------|-----------------------------------------------------------------------------------------|------------------------------------------------------------------------|--|--|
| Diagonal<br>billedstørrelse (S) i<br>tommer         | Diagonal billedstørrelse<br>(S) i mm | Billedbredde (W) i mm | Billedhøjde (H) i mm | Afstanden fra overfladen<br>af whiteboardet til<br>bagsiden af projektoren<br>(T1) i mm | Afstanden fra bunden af<br>billedet til bordets øvre<br>kant (O3) i mm |  |  |
| 92                                                  | 2337                                 | 1982                  | 1239                 | 239                                                                                     | 277                                                                    |  |  |
| 93                                                  | 2362                                 | 2003                  | 1252                 | 245                                                                                     | 279                                                                    |  |  |
| 94                                                  | 2388                                 | 2025                  | 1265                 | 250                                                                                     | 281                                                                    |  |  |
| 95                                                  | 2413                                 | 2046                  | 1279                 | 256                                                                                     | 283                                                                    |  |  |
| 96                                                  | 2438                                 | 2068                  | 1292                 | 261                                                                                     | 286                                                                    |  |  |
| 97                                                  | 2464                                 | 2089                  | 1306                 | 267                                                                                     | 288                                                                    |  |  |
| 98                                                  | 2489                                 | 2111                  | 1319                 | 272                                                                                     | 290                                                                    |  |  |
| 99                                                  | 2515                                 | 2132                  | 1333                 | 277                                                                                     | 293                                                                    |  |  |
| 100                                                 | 2540                                 | 2154                  | 1346                 | 283                                                                                     | 295                                                                    |  |  |
| 101                                                 | 2565                                 | 2175                  | 1360                 | 288                                                                                     | 297                                                                    |  |  |
| 102                                                 | 2591                                 | 2197                  | 1373                 | 294                                                                                     | 299                                                                    |  |  |
| 103                                                 | 2616                                 | 2219                  | 1387                 | 299                                                                                     | 302                                                                    |  |  |
| 104                                                 | 2642                                 | 2240                  | 1400                 | 305                                                                                     | 304                                                                    |  |  |
| 105                                                 | 2667                                 | 2262                  | 1414                 | 310                                                                                     | 306                                                                    |  |  |
| 106                                                 | 2692                                 | 2283                  | 1427                 | 316                                                                                     | 309                                                                    |  |  |
| 107                                                 | 2718                                 | 2305                  | 1440                 | 321                                                                                     | 311                                                                    |  |  |
| 108                                                 | 2743                                 | 2326                  | 1454                 | 327                                                                                     | 313                                                                    |  |  |
| 109                                                 | 2769                                 | 2348                  | 1467                 | 332                                                                                     | 315                                                                    |  |  |
| 110                                                 | 2794                                 | 2369                  | 1481                 | 337                                                                                     | 318                                                                    |  |  |
| 111                                                 | 2819                                 | 2391                  | 1494                 | 343                                                                                     | 320                                                                    |  |  |
| 112                                                 | 2845                                 | 2412                  | 1508                 | 348                                                                                     | 322                                                                    |  |  |
| 113                                                 | 2870                                 | 2434                  | 1521                 | 354                                                                                     | 325                                                                    |  |  |
| 114                                                 | 2896                                 | 2455                  | 1535                 | 359                                                                                     | 327                                                                    |  |  |
| 115                                                 | 2921                                 | 2477                  | 1548                 | 365                                                                                     | 329                                                                    |  |  |
| 116                                                 | 2946                                 | 2499                  | 1562                 | 370                                                                                     | 331                                                                    |  |  |
| 117                                                 | 2972                                 | 2520                  | 1575                 | 376                                                                                     | 334                                                                    |  |  |
| 118                                                 | 2997                                 | 2542                  | 1589                 | 381                                                                                     | 336                                                                    |  |  |
| 119                                                 | 3023                                 | 2563                  | 1602                 | 386                                                                                     | 338                                                                    |  |  |
| 120                                                 | 3048                                 | 2585                  | 1615                 | 392                                                                                     | 341                                                                    |  |  |
| 121                                                 | 3073                                 | 2606                  | 1629                 | 397                                                                                     | 343                                                                    |  |  |
| 122                                                 | 3099                                 | 2628                  | 1642                 | 403                                                                                     | 345                                                                    |  |  |
| 123                                                 | 3124                                 | 2649                  | 1656                 | 408                                                                                     | 347                                                                    |  |  |
| 124                                                 | 3150                                 | 2671                  | 1669                 | 414                                                                                     | 350                                                                    |  |  |

### Kontrolpanel og fjernbetjening

Kontrolpanel

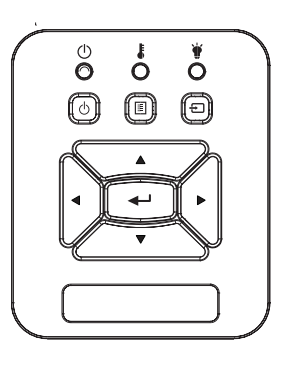

### Brug af kontrolpanelet

| STRØM (                            | Se "Tænd/sluk for projektoren" på siderne 14-<br>15.                                   |
|------------------------------------|----------------------------------------------------------------------------------------|
| Enter                              | Tryk på "Enter" for at bekræfte dit valg.                                              |
| INPUT                              | Tryk på "INPUT" for at vælge et indgangssignal.                                        |
| MENU                               | Tryk på "MENU" for at åbne skærmmenuen<br>(OSD). Tryk på "MENU" igen for at lukke OSD. |
| Fire retningsknapper               | Brug ▲ ▼ ◀► til at vælge punkter eller til at justere det valgte punkt.                |
| Lysdiode for<br>LAMPE              | Jævnfør LED-indikatoren for projektorens lyskil-<br>destatus.                          |
| Lysdiode for<br>TEMPERATUR         | Jævnfør LED-indikatoren for projektorens tem-<br>peraturstatus.                        |
| Lysdiode for<br>TÆNDT/STAND-<br>BY | Jævnfør LED-indikatoren for projektorens strømstatus.                                  |

### Fjernbetjening

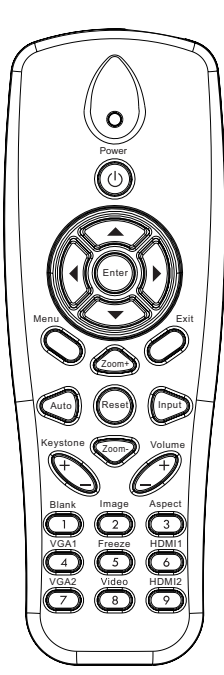

| Brug af fjernbetjeningen  |                                                                                             |  |  |  |  |  |
|---------------------------|---------------------------------------------------------------------------------------------|--|--|--|--|--|
| Infrarød sender           | Sender signaler til projektoren.                                                            |  |  |  |  |  |
| Lysdiode                  | Lysdiode-indikator.                                                                         |  |  |  |  |  |
| Strøm 🕚                   | Se "Tænd/sluk for projektoren" på<br>siderne 14-15.                                         |  |  |  |  |  |
| Afslut                    | Tryk på "Afslut" for lukke OSD-menuen.                                                      |  |  |  |  |  |
| Zoom ind                  | Zoom ind på projektordisplayet.                                                             |  |  |  |  |  |
| Nulstil                   | Gendan justeringer og indstillinger til<br>fabriksindstillingerne. (undt. lampetæller)      |  |  |  |  |  |
| Zoom ud                   | Zoom ud fra projektorskærmen.                                                               |  |  |  |  |  |
| Enter                     | Bekræft det valgte punkt.                                                                   |  |  |  |  |  |
| Input                     | Tryk på "Input" for at vælge et<br>indgangssignal.                                          |  |  |  |  |  |
| Auto                      | Synkroniserer automatisk projektoren med indgangskilden.                                    |  |  |  |  |  |
| Fire retningsknap-<br>per | Brug ▲ ▼ ◀ ► til at vælge punkter eller<br>til at justere det valgte punkt.                 |  |  |  |  |  |
| Keystone +/-              | Juster billedforvrængning, som skyldes projektorens hældning.                               |  |  |  |  |  |
| Lydstyrke +/-             | Juster for at øge/reducere lydstyrken.                                                      |  |  |  |  |  |
| Størrelsesforhold         | Brug denne funktion til at vćlge det<br>řnskede střrrelsesforhold.                          |  |  |  |  |  |
| Menu                      | Tryk på "Menu" for at åbne skærmme-<br>nuen (OSD). Tryk på "Menu" igen for at<br>lukke OSD. |  |  |  |  |  |
|                           |                                                                                             |  |  |  |  |  |

|                                                                                                    | Brug af fjernbetjeningen |                                                                         |  |  |  |
|----------------------------------------------------------------------------------------------------|--------------------------|-------------------------------------------------------------------------|--|--|--|
|                                                                                                    | VGA1                     | Tryk på "VGA1" for at vælge VGA IN<br>1-stik.                           |  |  |  |
| Power<br>Power<br>O<br>Power<br>O<br>Power<br>O<br>Power<br>O<br>Power<br>O<br>Power<br>O<br>Power<br>O<br>Power<br>O<br>Power<br>O<br>Power<br>Power<br>O<br>Power<br>Power | Tom skærm                | Slår øjeblikkeligt lyd og video Til/Fra.                                |  |  |  |
|                                                                                                    | HDMI1                    | Tryk på "HDMI1" for at vælge HDMI IN<br>1-stik.                         |  |  |  |
|                                                                                                    | HDMI2                    | Tryk på "HDMI2" for at vælge HDMI IN<br>2-stik.                         |  |  |  |
|                                                                                                    | VGA2                     | Tryk på "VGA2" for at vælge VGA IN<br>2-stik.                           |  |  |  |
|                                                                                                    | Video                    | Tryk på "Video" for at vælge komposit videokilde.                       |  |  |  |
|                                                                                                    | Frys skærm               | Sæt skærmbilledet på pause. Tryk igen for at starte skærmbilledet igen. |  |  |  |
|                                                                                                    | Billede                  | Vælg fremvisningsindstilling mellem Lys, PC, Film, Spil og Bruger.      |  |  |  |
|                                                                                                    |                          |                                                                         |  |  |  |

### IR-fjernkoderne

|            |       | NEC_   | CODE  | -     |  |  |
|------------|-------|--------|-------|-------|--|--|
| tastetegn  | Bruge | erkode | Data  |       |  |  |
|            | Byte1 | Byte2  | Byte3 | Byte4 |  |  |
| Strøm      | FF    | FF     | E8    | 17    |  |  |
| Ор         | FF    | FF     | E7    | 18    |  |  |
| Venstre    | FF    | FF     | E6    | 19    |  |  |
| Enter      | FF    | FF     | F8    | 7     |  |  |
| Højre      | FF    | FF     | F7    | 8     |  |  |
| Ned        | FF    | FF     | F6    | 9     |  |  |
| Menu       | FF    | FF     | EB    | 14    |  |  |
| Zoom+      | FF    | FF     | FB    | 4     |  |  |
| Afslut     | FF    | FF     | FF    | 0     |  |  |
| Auto       | FF    | FF     | FA    | 5     |  |  |
| Nulstil    | FF    | FF     | EA    | 15    |  |  |
| Input      | FF    | FF     | E0    | 1F    |  |  |
| Zoom-      | FF    | FF     | FE    | 1     |  |  |
| Keystone+  | FF    | FF     | F0    | 0F    |  |  |
| Keystone - | FF    | FF     | E2    | 1D    |  |  |
| Lydstyrke- | FF    | FF     | F2    | 0D    |  |  |
| Lydstyrke+ | FF    | FF     | BD    | 42    |  |  |
| Blank/1    | FF    | FF     | BE    | 41    |  |  |
| Billede/2  | FF    | FF     | F3    | 0C    |  |  |
| Aspekt3    | FF    | FF     | E3    | 1C    |  |  |
| VGA1 /4    | FF    | FF     | BF    | 40    |  |  |
| Frys/5     | FF    | FF     | EC    | 13    |  |  |
| HDMI1/6    | FF    | FF     | E5    | 1A    |  |  |
| VGA2 /7    | FF    | FF     | E4    | 1B    |  |  |
| HDMI2 /8   | FF    | FF     | EF    | 10    |  |  |
| S-Video /9 | FF    | FF     | E1    | 1E    |  |  |

### OSD menuer på skærmen

Projektoren har flersprogede OSD-menuer til at justere og ændre en lang række indstillinger.

### Struktur

**Bemærk:** Vær venligst opmærksom på, at skærm display (OSD) menuer varierer i forhold til den valgte type signal og den projektor model du anvender.

| Hovedmenu<br>Træ 1. niveau | 2. niveau          | 3. niveau                                                                     | 4. niveau               |
|----------------------------|--------------------|-------------------------------------------------------------------------------|-------------------------|
|                            | Farvetilstand      | Lys / PC / Film / Blanding /Spil / Bruger                                     |                         |
|                            | Baggrundsfarve     | Hvid/Lysegul/Lyseblå/Lyserød/Mørkegrøn                                        |                         |
|                            | Lysstyrke          | Forøgelse                                                                     |                         |
|                            | Kontrast           | Forøgelse                                                                     |                         |
|                            | Skarphed           | Forøgelse                                                                     |                         |
|                            | Farvemætning       | Forøgelse                                                                     |                         |
|                            | Nuance             | Forøgelse                                                                     |                         |
| Billedmenu                 | Gamma              | Forøgelse                                                                     |                         |
|                            | Farvetemp.         | Forøgelse (Nummeret skal vise rigtig<br>farvetemperatur)<br>6500K/7500K/8300K |                         |
|                            |                    | RGB                                                                           |                         |
|                            | Fargeinnstillinger | Farvetone                                                                     | Forøgelse               |
|                            |                    | Mætning                                                                       | Forøgelse               |
|                            |                    | Opnå                                                                          | Forøgelse               |
|                            | Billedformat       | Auto / 4:3 / 16:9 / 16:10 (Ultra Bred 16:6)                                   |                         |
|                            | Fase               | Forøgelse                                                                     |                         |
|                            | Ur                 | Forøgelse                                                                     |                         |
|                            | H. Posisjon        | Forøgelse                                                                     |                         |
|                            | V. Posisjon        | Forøgelse                                                                     |                         |
|                            | Digital zoom       | Forøgelse                                                                     |                         |
|                            |                    | V. Keystone                                                                   | Forøgelse               |
|                            |                    | H. Keystone                                                                   | Forøgelse               |
| Skærmmenu                  | Geometrisk         | 4 Hjørner Tænd/Sluk                                                           | Til/Fra                 |
|                            | korrektion         | Farve i gitteret                                                              | Hvid/Grøn/Rød/Lilla     |
|                            |                    | 4 Hjørner Indstil                                                             | Mønster til indstilling |
|                            |                    | 4 Hjørner Reset                                                               | Ja/Nej                  |
|                            | Loft               | Front/Front loftmonteret/Bagside/Bag-loft                                     |                         |
|                            | Størrelse          | Forøgelse                                                                     |                         |
|                            | Dilladakifta       | Horisontal Position                                                           |                         |
|                            | Dilleuskiite       | Vertikal Position                                                             |                         |

Dansk

28

| Hovedmenu<br>Træ 1. niveau | 2. niveau                 | 3. niveau                                                                                                    | 4. niveau |
|----------------------------|---------------------------|----------------------------------------------------------------------------------------------------|-----------|
| Indstillings-<br>menu      | Sprog                     | Submenu for 18 sprog<br>1: English<br>2: Deutsch<br>3: Svenska<br>4: Français<br>5: 오르다고오<br>6: Nederlands<br>7: Bokmal & Nynorsk<br>8: Dansk<br>9: 简体中文<br>10: Polski<br>11: 한국어<br>12: Русский<br>13: Español<br>14: 繁體中文<br>15: Italiano<br>16: Portugués<br>17: Türkçe<br>18: 日本語 |           |
|                            | Menuplacering             | Venstre top/Højre top/Center/Venstre bund/Højre<br>bund                                                                                                    |           |
|                            | Undertekster              | Slukket/CC1/CC2/CC3/CC4                                                                                                    |           |
|                            | VGA Out (standby)         | Til/Fra                                                                                                    |           |
|                            | VGA 2 (Funktion)          | Til/Fra                                                                                                    |           |
|                            | LAN (standby)             | Til/Fra                                                                                                    |           |
|                            | Testmønster               | Til/Fra                                                                                                    |           |
|                            | Direkte på                | Til/Fra                                                                                                    |           |
|                            | Signalstrøm Tændt         | Til/Fra                                                                                                    |           |
|                            | Nulstil                   | Ja/Nej                                                                                                    |           |
|                            | Højttaler                 | Til/Fra                                                                                                    |           |
|                            | Linje ud                  | Til/Fra                                                                                                    |           |
|                            | Mikrofon                  | Til/Fra                                                                                                    |           |
| Lydmenu                    | Lyd fra                   | Til/Fra                                                                                                    |           |
|                            | Lydstyrke                 | Forøgelse                                                                                                    |           |
|                            | Lydstyrke for<br>mikrofon | Forøgelse                                                                                                    |           |

| Hovedmenu<br>Træ 1. niveau | 2. niveau                 | 3. niveau                                                                                     | 4. niveau    |
|----------------------------|---------------------------|-----------------------------------------------------------------------------------------------|--------------|
|                            | Logo                      | Standard/Bruger                                                                               |              |
|                            | Skjermopptak              | Udfør Screen Capture og vis besked på<br>skærmen                                              |              |
|                            | Auto-kilde                | Til/Fra                                                                                       |              |
| Input                      |                           | VGA-1 / VGA-2 / HDMI-1 / HDMI-2 /<br>Sammensætning / Multimedie / LAN Display                 |              |
|                            | Sluk for automatisk (min) | Forøgelse                                                                                     |              |
| Valgmenu                   |                           | SSI Hours Used (normal)                                                                       |              |
|                            | SSI-indstillinger         | Lasertimer anvendt (ECO)                                                                      |              |
|                            |                           | SSI Power Mode                                                                                | Normal / ECO |
|                            | Høj Attitude              | Til/Fra                                                                                       |              |
|                            | Filter-påmindelse         | Filter Reminder                                                                               |              |
|                            | (time)                    | Ryd påmindelse                                                                                | Ja/Nej       |
|                            | Information               | (Vis kun)                                                                                     | Til/Fra      |
|                            | Projektor ID              | Forøgelse                                                                                     |              |
|                            | Digital skiltning         | Til/Fra                                                                                       |              |
|                            | 3D                        | Fra / Til / Auto                                                                              |              |
|                            | 3D Spejlvending           | Til/Fra                                                                                       |              |
| 3D-menu                    | 3D-format                 | Frame Packing / Side-by-Side (Half) / Top and<br>Bottom / Frame Sequential / Field Sequential |              |
|                            | 1080P@24                  | 96 Hz/144 Hz                                                                                  |              |
|                            | Status                    | (Vis kun)                                                                                     |              |
|                            | DHCP                      | Til/Fra                                                                                       |              |
|                            | IP-adresse                | Redigerbar                                                                                    |              |
|                            | Netværksmaske             | Redigerbar                                                                                    |              |
|                            | Gateway                   | Redigerbar                                                                                    |              |
|                            | DNS                       | Redigerbar                                                                                    |              |
| LAN Wenu                   | Butik                     | Ja/Nej                                                                                        |              |
|                            | MAC-adresse               | (Vis kun)                                                                                     |              |
|                            | Gruppenavn                | (Vis kun)                                                                                     |              |
|                            | Projektornavn             | (Vis kun)                                                                                     |              |
|                            | Placering                 | (Vis kun)                                                                                     |              |
|                            | Kontakt                   | (Vis kun)                                                                                     |              |

### Sådan bruges OSD-menuer

- 1. For at åbne OSD-menuen skal du trykke på "Menu" på fjernbetjeningen eller på projektorens tastatur.
- 2 Når OSD vises, så brug ▲ ▼ -tasterne til vælge mellem menuelementerne. For at foretage et valg på en ønsket side skal du trykke på ► eller "Enter"-tasten for åbne en undermenu.
- Brug ▲ ▼-tasterne til at vælge det ønskede punkt, og juster indstillingerne ved hjælp af ◀► -nøglerne.
- 4. Vælg det næste punkt, der skal justeres i undermenuen, og juster som ovenfor anført.
- 5. Tryk på "Enter" for at bekræfte, hvorefter skærmen dvender tilbage til hovedmenuen.
- 6. Afslut ved at trykke på "Menu"-knappen igen. OSD-menuen lukkes, og projektoren gemmer automatisk de nye indstillinger.

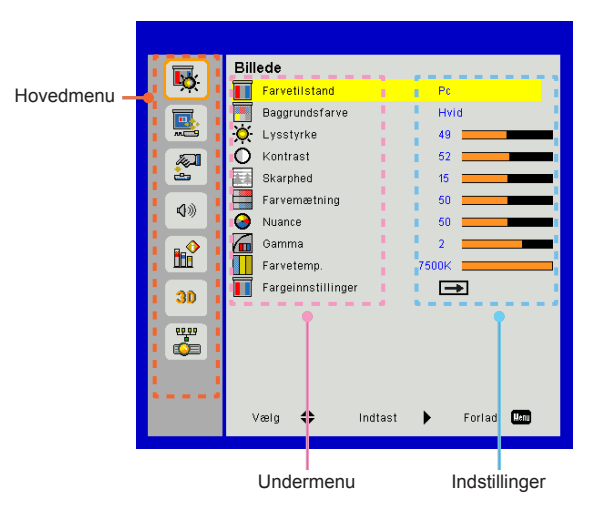

### Billede

#### Farvetilstand

Der findes mange fabriksindstillinger, der er optimeret til diverse billedetyper.

Brug knappen ◀ eller ► til at vælge punktet.

- > Lys: Til optimering af lysstyrke.
- > PC: Til mødepræsentationer.
- > Film: Til visning af videoindhold.
- Blanding: Nuance til syning.
- Spil: Til spilindstilling.
- > Bruger: Husk brugerens indstillinger.

#### Baggrundsfarve

Brug denne funktion til at indstille et optimeret skærmbillede baseret på væggens farve. Du kan vælge mellem "Hvid", "Lysegul", "Lyseblå", "Lyserød" og "Mørkegrøn".

#### <u>Lysstyrke</u>

Justering af billedets lysstyrke.

- ➤ Tryk på knappen ◄ for at gøre billedet mørkere.
- ➤ Tryk på knappen ► for at gøre billedet lysere.

#### Kontrast

Knappen bruges til at regulere forskellen mellem billedets lyseste og mørkeste områder. Ved justering af kontrasten ændres billedets mængde af sort og hvidt.

- ➤ Tryk på knappen ◄ for at reducere kontrasten.
- ➤ Tryk på knappen ► for at øge kontrasten

#### Skarphed

Juster billedets skarphed.

- ➤ Tryk på knappen ◄ for at reducere skarpheden.
- ➤ Tryk på knappen ► for at øge skarpheden.

### Farvemætning

Indstil videobilledet fra sort/hvid til fuldt mættede farver.

- > Tryk på knappen ◄ for at reducere billedets farvemæthed.
- > Tryk på knappen ► for at øge billedets farvemæthed.

### Nuance

Indstil farvebalancen for rød og grøn.

- ➤ Tryk på knappen ◄ for øge mængden af grønt i billedet.
- ➤ Tryk på knappen ► for at øge mængden af rødt i billedet.

### Gamma

Her kan du justere gammaværdien for at få en bedre billedkontrast til inputtet.

### Farvetemp.

Dette giver dig mulighed for at justere farvetemperaturen. En højere temperatur vil forekomme koldere, en lavere temperatur vil forekomme varmere.

### Fargeinnstillinger

Brug disse indstillinger til avanceret justering af individuelle farver Rød, Grøn, Blå, Cyan, Magenta og Gul.

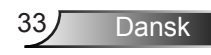

### Skærm

#### Billedformat

- Auto: Bevar billedets oprindelige højde-bredde-forhold og maksimer billedet, så det passer til originale horisontale eller vertikale pixels.
- 4:3: Billedet vil blive skaleret til at passe til skærmen og vist med en 4:3-ratio.
- 16:9: Billedet vil blive skaleret til at passe til bredden af skærmen, og højden vil blive justeret til at passe til billedet med en 16:9-ratio.
- 16:10: Billedet vil blive skaleret til at passe til bredden af skærmen, og højden vil blive justeret til at passe til billedet med en 16:10-ratio.

### Fase

Synkroniser signaltiming for displayet med grafikkortet. Hvis billedet forekommer ustabilt eller flimrer, kan denne funktion bruges til at rette det.

#### Ur

Kan justeres for at få et optimalt billede, når der opstår vertikal flimren i billedet.

### H. Posisjon

- > Tryk på knappen ◀ for at flytte billedet til venstre.
- ➤ Tryk på knappen ► for at flytte billedet til højre.

#### V. Posisjon

- ➤ Tryk på knappen ◄ for at flytte billedet ned.
- ➤ Tryk på knappen ► for at flytte billedet op.

#### Digital zoom

- ➤ Tryk på knappen ◄ for at gøre et billede mindre.
- ➤ Tryk på knappen ► for at forstørre et billede på projiceringsskærmen.

#### Geometrisk korrektion

- Brug keystone eller 4 hjørner indstillelige egenskaber for at få perfekte rektangulære billeder.
- V. Keystone: Juster billedforvrængning vertikalt. Hvis billedet er trapezformet, kan denne funktion bruges til at gøre billedet firkantet.
- H. Keystone: Juster billedforvrængning horisontalt. Hvis billedet er trapezformet, kan denne funktion bruges til at gøre billedet firkantet.
- 4 Hjørner Tænd/Sluk: Vælg "Til" for at aktivere 4 hjørners korrekte funktionsmåde.
- > Farve i gitteret: Indstil 4 hjørner korrektion for farve i gitteret.
- 4 Hjørner Indstil: Justér billedets 4 hjørner pixel for pixel at gøre billedet rektangulært.
- 4 Hjørner Reset: Vend tilbage til fabriksindstillingerne for H/V Keystone og 4 hjørners parametre.

### Loft

- > Front: Billedet projekteres lige på skærmen.
- Front loftmonteret: Dette er standardvalget. Når det vælges, ses billedet på hovedet.
- > Bagside: Når det vælges, ses billedet omvendt.
- > Bag-loft: Når det vælges, ses billedet omvendt og på hovedet.

#### Størrelse

Tryk på den højre knap og den venstre knap for at justere farve baren og værdien af nummer

Billedskifte

Tryk på den højre knap og den venstre knap for at justere farve baren og værdien af nummer

### Indstilling

#### Sprog

Vælg den flersprogede OSD menu. Tryk på ◀ eller ► i undermenuen og brug derefter ▲ eller ▼-knappen for at vælge det foretrukne sprog. Tryk på ► på fjernbetjeningen for at afslutte valget.

#### Menuplacering

Vælg, hvor menuen skal placeres på skærmen.

#### <u>Undertekster</u>

Brug denne funktion til at åbne/lukke undertekstmenuen. Vælg den ønskede indstilling for undertekster: Slukket, CC1, CC2, CC3, og CC4.

### VGA Out (standby)

Vælg "Til" for at aktivere VGA OUT-forbindelse.

### VGA 2 (Funktion)

- Indgang: Vælg "Indgang" for at bruge VGA-porten som en VGAindgang.
- Udgang: Vælg "Output" for at aktivere VGA-udgang, når projektoren er tændt.

#### LAN (standby)

Vælg "Tændt" for at aktivere LAN-forbindelse. Vælg "Slukket" for at deaktivere LAN-forbindelse.

#### Testmønster

Vis testmønster.

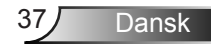

#### Direkte på

Vælg "Til" for at slå "Direkte tænding" funktionen til. Herefter vil projektoren automatisk tænde, når strømmen slås til, uden at det er nødvendigt at trykke på "Power" knappen på projektorens tastatur eller på fjernbetjeningen.

### Signalstrøm Tændt

Vælg "Til" for at aktivere signaleffekt-funktionen. Herefter vil projektoren automatisk tænde, når et signal detekteres, uden at det er nødvendigt at trykke på "Power" knappen på projektorens tastatur eller på fjernbetjeningen.

Nulstil

Vælg "Ja" for at tilbagestille parametrene i alle menuerne til fabriksindstillingerne.

### Lydstyrke

#### <u>Højttaler</u>

- > Vælg "Til" for at aktivere højtaleren.
- > Vælg "Fra" for at deaktivere højtaleren.

### Linje ud

- > Vælg "Til" for aktivere line out-funktionalitet.
- > Vælg "Fra" for at deaktivere line out-funktionalitet

#### Mikrofon

- > Vælg "Til" for at aktivere mikrofonen.
- > Vælg "Fra" for at deaktivere mikrofonen.

### Lyd fra

- > Vælg "Til" for at slå lyden fra.
- > Vælg "Fra" for at slå lyden fra.

### Lydstyrke

- ➤ Tryk på knappen ◄ for at reducere lydstyrken.
- ➤ Tryk på knappen ► for at øge lydstyrken.

### Lydstyrke for mikrofon

- > Tryk på knappen ◀ for at sænke lydstyrken for mikrofon.
- > Tryk på knappen ► for at øge lydstyrken for mikrofon.

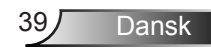

### Mulighed

#### Logo

Brug denne funktion til at indstille den ønskede startskærm. Hvis ændringer foretages, vil de finde sted effekt næste gang, fremviseren tændes.

- > Standard: Standard-startopskærmen.
- > Bruger: Anvend husk billede fra "logo-optage" funktionen.

#### **Skjermopptak**

Tryk på ►-knappen for straks at tage et billede af det billede, som i øjeblikket vises på skærmen.

#### Auto-kilde

- Til: Projektoren vil søge efter andre signaler, hvis det aktuelle indgangssignal mistes.
- > Fra: Projektoren vil kun søge nuværende indgangsforbindelse.

#### Input

Tryk på ►-knappen for at aktivere/deaktivere input-kilder. Projektoren vil ikke lede efter inputs, der ikke er valgt.

#### Sluk for automatisk (min)

Indstiller interval for nedtællingstimer. Nedtællingstimeren vil starte, når der ikke sendes noget signal til projektoren. Projektoren vil automatisk slukkes, når nedtællingen er færdig (i minutter).

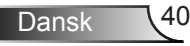

### SSI-indstillinger

- > SSI Hours Used (normal): Vis projektortid for normal tilstand.
- > Lasertimer anvendt (ECO): Vis projektortid for ØKO-tilstand.
- > Tryk enter til Power Mode.

### Høj Attitude

- Til: De indbyggede blæsere kører ved høj hastighed. Vælg denne indstilling, når projektoren bruges ved højder over 762 meter over havets overflade eller højere.
- Fra: Den indbyggede blæser kører automatisk med varierende hastighed i forhold til den indvendige temperatur.

#### Filter-påmindelse (time)

- > Filter Reminder: Indstil tid for filter-påmindelse.
- Ryd påmindelse Vælg "Ja" for at nulstille støvfiltrets timetæller efter udskiftning eller rengøring af støvfiltret.

#### Information

Vis projektorinformationen for modelnavn, SNID, kilde, opløsning, softwareversion og synsforhold på skærmen.

#### Projektor ID

ID definition can be set up by menu (range 00-99), and allow use control an individual projector by using RS232 command.

### Digital skiltning

- > Det er en auto afspilningsfunktion for medie.
- Lav en mappe der hedder "signage" i din USB, og læg den ind i USB porten.
- Vælg "Til" og genstart for at aktivere den funktion som spiller filerne i din signage mappe automatisk.
- > Vælg "Fra" for at deaktivere funktionen.

### 3D

#### <u>3D</u>

- Auto: Når et HDMI 1.4a 3D-timing-identifikationssignal opdages, vælges 3D-billedet automatisk.
- > Vælg "Til" for at aktivere 3D-funktionen.
- > Vælg "Af" for at deaktivere 3D-funktionen.

#### 3D Spejlvending

Hvis du ser et diskret eller overlappende billede, når du bruger DLP 3D-brillerne, kan det være nødvendigt at udføre "Invertér", for at få den bedste justering af venstre/højre-billedsekvens og den rigtige billedvisning.

#### 3D-format

Brug denne funktion til at vælge 3D-format. Der kan vælges mellem: "Frame Packing", "Side-by-Side (Half)", "Top and Bottom", "Frame Sequential", og "Field Sequential".

#### 1080p@24

Brug denne funktion til at vælge 96 eller 144 Hz opdateringsrate med 3D briller for 1080p@24 frame packing.

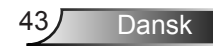

### LAN

Status

Viser status for netværksforbindelse.

### DHCP

Konfigurer DHCP-indstillinger.

- Til: Vælg "Til" for at lade projektoren automatisk hente en ny IPadresse fra dit netværk.
- Fra: Vælg "Fra" for at tildele IP, undernetmaske, gateway og DNS-konfigurering manuelt.

#### IP-adresse

Vis en IP-adresse.

### Netværksmaske

Vis undernetmaskenummeret.

Gateway

Vis standardporten for netværket tilsluttet projektoren.

DNS

Vis DNS-nummeret.

### Butik

Vćlg "Ja" for at gemme dine ćndringer i indstillingerne for netvćrkskonfiguration.

MAC-adresse Vis MAC-adressen.

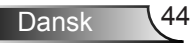

Gruppenavn

Vis gruppenavnet.

Projektornavn Vis projektornavnet

Placering Vis projektorplacering.

Kontakt Viser kontaktinformationerne.

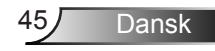

#### Sådan bruges web-browseren til at tjekke projektoren

1. Aktivér DHCP for automatisk at lade en DHCP-server tildele en IP-adresse, eller indtast manuelt den nødvendige netværksinformation.

| 🛃 Status      | Connect       |
|---------------|---------------|
| 🔁 онср        | orr           |
| 🖫 IP Address  | 172.16.1.42   |
| 🕞 Subnet Mask | 255.255.255.0 |
| 🕒 Gateway     | 172.16.1.254  |
| DNS           | 172.16.1.1    |

- 2. Vælg derefter Anvend og tryk på OK knappen for at fuldføre konfigurationsprocessen.
- Åbn din browser og indtast IPadressen fra OSD LAN-skærmen, og hjemmesiden vil derefter vises som følger:

|              |          |      | 1005  | 105   | Conact i Hep     |
|--------------|----------|------|-------|-------|------------------|
|              |          |      |       |       |                  |
| Power        | Vol -    | Mute | Val + | _     | _                |
| Sources List |          |      |       |       |                  |
| VGA - 1      |          |      |       |       |                  |
| VGA - 2      |          |      | Me    | nu 🔺  |                  |
| COMPOSITE    |          |      |       | Enter |                  |
| MULTIMEDIA   |          |      |       |       |                  |
| HDMI - 1     |          |      |       |       |                  |
|              |          |      |       |       |                  |
| • si         | narpness |      |       |       |                  |
|              |          |      |       | E     | apanaion Options |

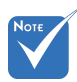

Da du brugte projektorens IP-adresse, vil du ikke kunne forbinde til dit servicecenter. 4. Baseret på netværk web-side for input streng i [værktøjs] tab, findes begrænsningen for Input længde i listen nedenfor ("mellemrum" og andre tegnsætningstaster inkluderet):

| Kategori          | Element          | Indgang-Længde<br>(tegn) |
|-------------------|------------------|--------------------------|
|                   | IP-adresse       | 15                       |
| Crestron Kontrol  | IP ID            | 2                        |
|                   | Port             | 5                        |
|                   | Projektornavn    | 10                       |
| Projektor         | Placering        | 9                        |
|                   | Tildelt til      | 9                        |
|                   | DHCP (Aktiveret) | (bruges ikke)            |
|                   | IP-adresse       | 15                       |
| Netværkskonfigu-  | Netværksmaske    | 15                       |
| Tation            | Standardport     | 15                       |
|                   | DNS-server       | 15                       |
|                   | Aktiveret        | (bruges ikke)            |
| Brugerens kodeord | Nyt kodeord      | 15                       |
|                   | Bekræft          | 15                       |
|                   | Aktiveret        | (bruges ikke)            |
| Admin kodeord     | Nyt kodeord      | 15                       |
|                   | Bekræft          | 15                       |

|                |                       |              | Tools        | Info   | Contact I       | r Help |
|----------------|-----------------------|--------------|--------------|--------|-----------------|--------|
|                |                       |              |              |        |                 |        |
|                |                       |              |              |        |                 |        |
|                |                       |              |              |        |                 |        |
|                |                       |              | _            |        |                 |        |
|                | Projector Information |              | Projector    | Status |                 |        |
| Projector Name | PROJECTOR             | Power Status | Power On.    |        |                 |        |
| Location       | LOCATION              | Source       | COMPOSITE    |        |                 |        |
|                |                       | Image        | Presentation |        |                 |        |
| imware Version | A06                   | Projection   | front        |        |                 |        |
| Mac Address    | BC:94:77.56.34.88     |              |              |        |                 |        |
| Resolution     | 1024x768              |              |              |        |                 |        |
| Lamp Hours     | 23                    | Lamp Mode    | Economy Mo   | ide    |                 |        |
|                |                       |              |              |        |                 |        |
| Group Name     | GROUP                 | Error Status | 0.Normal     |        |                 |        |
|                |                       |              |              |        |                 |        |
|                |                       |              |              |        |                 |        |
|                |                       |              |              |        |                 |        |
|                |                       | exit         |              |        |                 |        |
|                |                       |              |              |        |                 |        |
| 000            | RESTRON.              |              |              |        | veassion Online | 10     |
| JJIVEL         | _ / ED                |              |              |        |                 |        |

### Ved oprettelse af en direkte forbindelse mellem projektoren og computeren

Trin 1: Find en IP-adresse (192.168.0.100) fra projektorens LAN-funktion.

IP Address 192 168 000 100

- Trin 2: Vælg Bruk og tryk på "Enter" for at fremsende funktion eller tryk på "Meny" for at lukke.
- Trin 3: For at åbne Netværksforbindelser, så klik på Start, klik på Kontrolpanel, click Netværksog internetforbindelser, og klik derefter på Netværksforbindelser. Klik på den forbindelse du ønsker at konfigurere, og klik derefter, under Netværksopgaver , på Skift indstillinger for denne forbindelse.
- Trin 4: På Generelt fanen under Denne forbindelse bruger følgende funktioner skal du klikke på Internet Protocol (TCP/IP) og derefter på "Egenskaber."

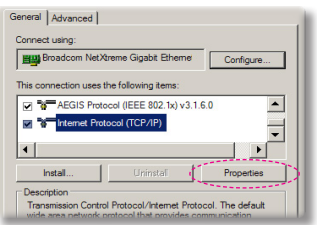

- Trin 5: Klik på Brug den følgende IPadresse og indstast følgende:
  - 1) IP-adresse: 192.168.0.100
  - 2) Nettverksmaske: 255.255.255.0
  - 3) Standard- gateway: 192.168.0.254

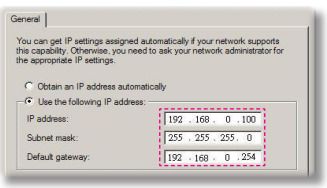

Trin 6: For at åbne Internet-muligheder, skal du klikke på IE web-browser, på Internetindstillinger, på **Forbindelser**-fanen og på "LANindstillinger...".

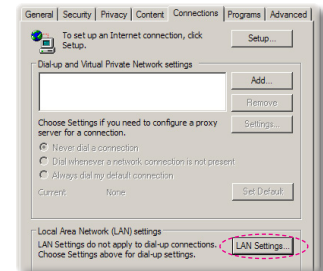

Trin 7: Dialogboksen for Local Area Network (LAN)-indstillinger vises. Deaktiver Brug en proxyserver til dit LAN, under Proxy Server Area, ved at fjerne afkrydsningen og klik derefter på "OK"-knappen to gange.

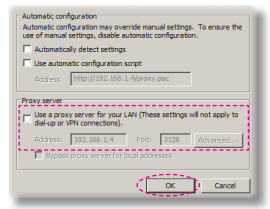

Trin 8: Åbn din IE og indtast IP-adressen 192.168.0.100 i URL. Tryk derefter på "Enter".

47

### Crestron RoomView-kontrolværktøj

Crestron RoomView<sup>™</sup> giver dig en central overvågningsstation til 250+ kontrolsystemer på et enkelt Ethernet-netværk (flere er mulig, antallet afhænger af kombinationen af IP ID og IP-adresse). Crestron RoomView<sup>™</sup> overvåger hver enkelt projektor, inklusiv projektorens onlinestatus, systemstrøm, lampelevetid, netværksindstillinger og hardwarefejl, plus tilpassede funktioner defineret af administratoren. Administratoren kan tilføje, slette eller redigere i rumoplysninger, kontaktoplysninger og begivenheder, som automatisk logges af softwaren for alle brugere. (Operation UI som følgende billede)

1. Hovedskærm

| HTV25R~1.RVD - RoomView Express                            |           |          | and the second | plane 1 | of the lot of the lot |               |               |      | ×     |
|------------------------------------------------------------|-----------|----------|----------------|---------|----------------------------------------------------------------------------------------------------|---------------|---------------|------|-------|
| <u>File E</u> dit <u>V</u> iew <u>W</u> indow <u>H</u> elp |           |          |                |         |                                                                                                    |               |               |      |       |
| 🛛 🖡 🔕 📓 🖾 📓 🖉                                              | 0 🔋       |          |                |         |                                                                                                    |               |               |      |       |
| E- All Rooms                                               | Name      | Location | Online         | Log     | System Power                                                                                                    | Display Power | Display Usage | Help | Sched |
| <ul> <li>my test group</li> <li>test</li> </ul>            | Projector | Here     | *              | 1       |                                                                                                    |               |               |      |       |
| ALL ROOMS                                                  |           |          |                |         |                                                                                                    |               |               |      |       |
|                                                            |           |          |                |         |                                                                                                    |               |               |      |       |
|                                                            |           |          |                |         |                                                                                                    |               |               |      |       |
|                                                            |           |          |                |         |                                                                                                    |               |               |      |       |
|                                                            |           |          |                |         |                                                                                                    |               |               |      |       |
|                                                            |           |          |                |         |                                                                                                    |               |               |      |       |
|                                                            |           |          |                |         |                                                                                                    |               |               |      |       |

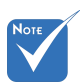

Crestron Room-View's funktion er indstillet efter produktets modeller og specifikationer.

2. Rediger rum

| Name: crestron room       | Phone:                 |
|---------------------------|------------------------|
| Location:                 | e-Control Link: Browse |
| IP Address: 192.168.0.101 | Video Link:            |
| IPID/IP Port: 03 • 41794  |                        |
| DHCP Enabled              | T SSI                  |
| External Gateway          | lisemame:              |
| 0.0.0.0                   | Password:              |
| Comment                   |                        |
|                           |                        |
|                           |                        |

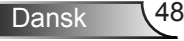

#### 3. Rediger egenskab

| aeneral Alert Groups Contacts                                                                                                    |                                                                                                    |
|----------------------------------------------------------------------------------------------------|----------------------------------------------------------------------------------------------------|
| Attribute Properties<br>Signal Name: Display Power<br>Device: None                                                                                                    | Graphic:                                                                                                    |
| Signal Type: Digital                                                                                                    |                                                                                                    |
| Join Number: J3 De                                                                                                    | fault Max. Value:  1                                                                                                    |
| Options<br>Apply attribute to all rooms                                                                                                    | fault Max. Value:  1                                                                                                    |
| Options                                                                                                    | Fout Max. Value: 1                                                                                                    |
| Join Number: p          Ue           Options              ✓ Apply attribute to all rooms          Apply attribute to all contacts            ✓ Record attribute changes to log | Fault Max, Value: 1  Display on main view  Show on context menu  Advanced.                                                                                  |
| Options     Options     Options     Apply attribute to all rooms     Apply attribute to all contacts     Pecond attribute changes to log                                       | Fault Max. Value         1           Image: Display on main view         Image: Display on main view           Image: Display on main view         Advanced |

#### 4. Rediger begivenhed

| Name: Display Off Warning |           | Enable this event |
|---------------------------|-----------|-------------------|
| Type: Digtal 🚽            |           | Repeat event      |
| Join: 9                   |           |                   |
| Schedule                  | Veekdavs  | ☐ Weekends        |
| Stat Date. 2010/ 3/ 2     | Monday    | Saturday          |
| End Date: 2010/ 9/ 2 💌    | Tuesday   | Sunday            |
| Time: 0:00:00             | Vednesday |                   |
|                           | Thursday  |                   |
|                           | Friday    |                   |

For mere information skal du gå til: http://www.crestron.com og www.crestron.com/getroomview.

# Installation og rensning af det valgfri střvfilter

Vi anbefaler, at du rengør støvfiltret efter hver 500 timers anvendelse, eller oftere hvis du bruger projektoren i støvede omgivelser.

Når advarselsbeskeden vises på skærmen, så udfør følgende for at rengøre luftfiltret:

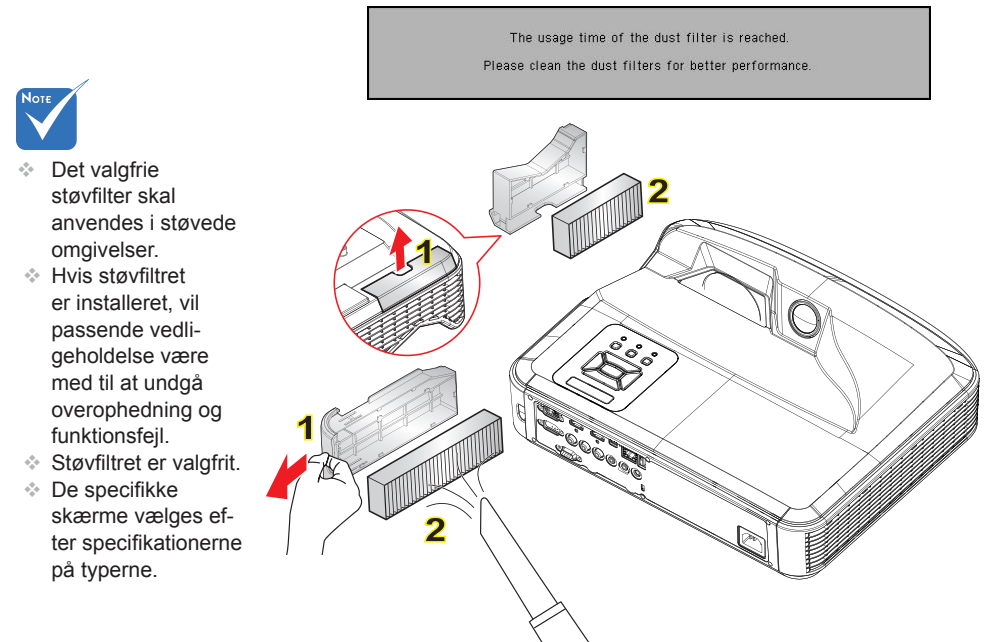

#### Rengøringsprocedure for luftfilter:

- 1. Sluk projektoren ved at trykke pl "U" knappen.
- 2. Trćk stikket ud af stikkontakten.
- 3. Træk støvfiltret ud, som vist på illustrationen. 1
- 4. Tag forsigtigt støvfiltret ud. Rengør eller udskift så filtret. 2

Ved installation af filteret, udfør førnævnte proces i omvendt rækkefølge.

5. Tænd projektoren og nulstil tælleren for filterbrug, efter at støvfiltret er udskiftet.

Dansk

50

### Kompatibilitets-tilstand

### VGA Analog

| a. Pc-signal  |             |                  |                  |  |
|---------------|-------------|------------------|------------------|--|
| Tilstande     | Opløsning   | V. Frekvens [Hz] | H. Frekvens [Hz] |  |
|               | 640 x 480   | 60               | 31,5             |  |
|               | 640 x 480   | 67               | 35,0             |  |
|               | 640 x 480   | 72               | 37,9             |  |
| VGA           | 640 x 480   | 75               | 37,5             |  |
|               | 640 x 480   | 85               | 43,3             |  |
|               | 640 x 480   | 120              | 61,9             |  |
| IBM           | 720 x 400   | 70               | 31,5             |  |
|               | 800 x 600   | 56               | 35,1             |  |
|               | 800 x 600   | 60               | 37,9             |  |
| SVCA          | 800 x 600   | 72               | 48,1             |  |
| SVGA          | 800 x 600   | 75               | 46,9             |  |
|               | 800 x 600   | 85               | 53,7             |  |
|               | 800 x 600   | 120              | 77,4             |  |
| Apple, MAC II | 832 x 624   | 75               | 49,1             |  |
|               | 1024 x 768  | 60               | 48,4             |  |
|               | 1024 x 768  | 70               | 56,5             |  |
| XGA           | 1024 x 768  | 75               | 60,0             |  |
|               | 1024 x 768  | 85               | 68,7             |  |
|               | 1024 x 768  | 120              | 99,0             |  |
| Apple, MAC II | 1152 x 870  | 75               | 68,7             |  |
| SXGA          | 1280 x 1024 | 60               | 64,0             |  |
|               | 1280 x 1024 | 72               | 77,0             |  |
|               | 1280 x 1024 | 75               | 80,0             |  |
| QuadVGA       | 1280 x 960  | 60               | 60,0             |  |
|               | 1280 x 960  | 75               | 75,2             |  |
| SXGA+         | 1400 x 1050 | 60               | 65,3             |  |
| UXGA          | 1600 x 1200 | 60               | 75,0             |  |

| b. Udvidet bred-timing |                           |                  |                  |  |  |
|------------------------|---------------------------|------------------|------------------|--|--|
| Tilstande              | Opløsning                 | V. Frekvens [Hz] | H. Frekvens [Hz] |  |  |
| WUXGA                  | 1920 x 1200               | 60               | 74               |  |  |
| WXGA                   | 1280 x 720                | 60               | 44,8             |  |  |
|                        | 1280 x 800                | 60               | 49,6             |  |  |
|                        | 1366 x 768                | 60               | 47,7             |  |  |
|                        | 1440 x 900                | 60               | 59,9             |  |  |
| WSXGA+                 | 1680 x 1050               | 60               | 65,3             |  |  |
| c. Komponentsignal     |                           |                  |                  |  |  |
| Tilstande              | Opløsning                 | V. Frekvens [Hz] | H. Frekvens [Hz] |  |  |
| 480i                   | 720 x 480<br>(1440 x 480) | 59,94 (29,97)    | 15,7             |  |  |
| 576i                   | 720 x 576<br>(1440 x 576) | 50 (25)          | 15,6             |  |  |
| 480p                   | 720 x 480                 | 59,94            | 31,5             |  |  |
| 576p                   | 720 x 576                 | 50               | 31,3             |  |  |
| 720p                   | 1280 x 720                | 60               | 45,0             |  |  |
|                        | 1280 x 720                | 50               | 37,5             |  |  |
| 1080i                  | 1920 x 1080               | 60 (30)          | 33,8             |  |  |
|                        | 1920 x 1080               | 50 (25)          | 28,1             |  |  |
| 1080p                  | 1920 x 1080               | 23.98/24         | 27,0             |  |  |
|                        | 1920 x 1080               | 60               | 67,5             |  |  |
|                        | 1920 x 1080               | 50               | 56,3             |  |  |

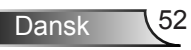

### HDMI Digital

| a. Pc-signal  |             |                  |                  |  |
|---------------|-------------|------------------|------------------|--|
| Tilstande     | Opløsning   | V. Frekvens [Hz] | H. Frekvens [Hz] |  |
| VGA           | 640 x 480   | 60               | 31,5             |  |
|               | 640 x 480   | 67               | 35,0             |  |
|               | 640 x 480   | 72               | 37,9             |  |
|               | 640 x 480   | 75               | 37,5             |  |
|               | 640 x 480   | 85               | 43,3             |  |
|               | 640 x 480   | 120              | 61,9             |  |
| IBM           | 720 x 400   | 70               | 31,5             |  |
|               | 800 x 600   | 56               | 35,1             |  |
|               | 800 x 600   | 60               | 37,9             |  |
|               | 800 x 600   | 72               | 48,1             |  |
| SVGA          | 800 x 600   | 75               | 46,9             |  |
|               | 800 x 600   | 85               | 53,7             |  |
|               | 800 x 600   | 120              | 77,4             |  |
| Apple, MAC II | 832 x 624   | 75               | 49,1             |  |
|               | 1024 x 768  | 60               | 48,4             |  |
|               | 1024 x 768  | 70               | 56,5             |  |
| XGA           | 1024 x 768  | 75               | 60,0             |  |
|               | 1024 x 768  | 85               | 68,7             |  |
|               | 1024 x 768  | 120              | 99,0             |  |
| Apple, MAC II | 1152 x 870  | 75               | 68,7             |  |
|               | 1280 x 1024 | 60               | 64,0             |  |
| SXGA          | 1280 x 1024 | 72               | 77,0             |  |
|               | 1280 x 1024 | 75               | 80,0             |  |
| QuadVGA       | 1280 x 960  | 60               | 60,0             |  |
|               | 1280 x 960  | 75               | 75,2             |  |
| SXGA+         | 1400 x 1050 | 60               | 65,3             |  |
| UXGA          | 1600 x 1200 | 60               | 75,0             |  |

| b. Udvidet bred-timing                            |                           |                  |                  |  |  |
|---------------------------------------------------|---------------------------|------------------|------------------|--|--|
| Tilstande                                         | Opløsning                 | V. Frekvens [Hz] | H. Frekvens [Hz] |  |  |
| WUXGA                                             | 1920 x 1200               | 60               | 74               |  |  |
| WXGA                                              | 1280 x 720                | 60               | 44,8             |  |  |
|                                                   | 1280 x 800                | 60               | 49,6             |  |  |
|                                                   | 1366 x 768                | 60               | 47,7             |  |  |
|                                                   | 1440 x 900                | 60               | 59,9             |  |  |
| WSXGA+                                            | 1680 x 1050               | 60               | 65,3             |  |  |
| c. Videosignal                                    |                           |                  |                  |  |  |
| Tilstande                                         | Opløsning                 | V. Frekvens [Hz] | H. Frekvens [Hz] |  |  |
| 480p                                              | 640 x 480                 | 59.94/60         | 31,5             |  |  |
| 480i                                              | 720 x 480<br>(1440 x 480) | 59,94 (29,97)    | 15,7             |  |  |
| 576i                                              | 720 x 576<br>(1440 x 576) | 50 (25)          | 15,6             |  |  |
| 480p                                              | 720 x 480                 | 59,94            | 31,5             |  |  |
| 576p                                              | 720 x 576                 | 50               | 31,3             |  |  |
| 720p                                              | 1280 x 720                | 60               | 45,0             |  |  |
| 720p                                              | 1280 x 720                | 50               | 37,5             |  |  |
| 1090                                              | 1920 x 1080               | 60 (30)          | 33,8             |  |  |
| 10801                                             | 1920 x 1080               | 50 (25)          | 28,1             |  |  |
|                                                   | 1920 x 1080               | 23.98/24         | 27,0             |  |  |
| 1080p                                             | 1920 x 1080               | 60               | 67,5             |  |  |
|                                                   | 1920 x 1080               | 50               | 56,3             |  |  |
| d. HDMI 1.4a obligatorisk 3D-timing - videosignal |                           |                  |                  |  |  |
| Tilstande                                         | Opløsning                 | V. Frekvens [Hz] | H. Frekvens [Hz] |  |  |
| Frame<br>Packing                                  | 720p                      | 50               | 31,5             |  |  |
|                                                   | 720p                      | 59.94/60         | 15,7             |  |  |
|                                                   | 1080p                     | 23.98/24         | 15,6             |  |  |
| Side-by-Side<br>(Half)                            | 1080i                     | 50               | 31,5             |  |  |
|                                                   | 1080i                     | 59.94/60         | 31,3             |  |  |
| Top og Bund                                       | 720p                      | 50               | 45,0             |  |  |
|                                                   | 720p                      | 59.94/60         | 37,5             |  |  |
|                                                   | 1080p                     | 23.98/24         | 33,8             |  |  |

### Bestemmelser og sikkerhedsbemærkninger

Dette bilag indeholder generelle bemærkninger vedrørende projektoren.

### FCC bemærkning

Denne enhed er blevet testet og godkendt i overensstemmelse med begrænsningerne for en Klasse B digital enhed ifølge Afsnit 15 i FCC-reglerne. Disse begrænsninger er udarbejdet for at give tilstrækkelig beskyttelse mod skadelig interferens ved installation i et beboelsesområde. Denne enhed genererer, bruger og kan udsende radiofrekvensenergi, og kan, hvis den ikke installeres i overensstemmelse med instruktionerne, forårsage skadelig interferens for radiokommunikation.

Der findes dog ingen garanti for, at interferens ikke vil forekomme i en given installation. Hvis apparatet forårsager skadelig interferens for radio- eller fjernsynsmodtagelse, hvilket kan afgøres ved at slukke og tænde for apparatet, anbefales det at prøve at korrigere interferensen på en eller flere af følgende måder:

- Drej eller flyt antennemodtageren.
- · Øg afstanden mellem apparatet og modtageren.
- Forbind apparatet til en kontakt i et andet kredsløb end det, modtageren er forbundet til.
- Søg hjælp hos din forhandler eller hos en erfaren radio/ tv teknikker.

### Bemærkning: Afskærmede kabler

Alle tilslutninger til andre computerenheder skal foretages med beskyttede kabler for at bevare overensstemmelsen med FCC-bestemmelserne.

### Forsigtig

Ændringer og modifikationer, der ikke udtrykkeligt er godkendt af fabrikanten, kan annullere brugerens rettigheder, som er givet af FCC, til at betjene denne projektor.

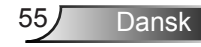

### Brugerbetingelser

Denne enhed er i overensstemmelse med Afsnit 15 i FCCreglerne. Anvendelse er underlagt overholdelse af følgende to betingelser:

- 1. Apparatet må ikke forårsage skadelig interferens, og
- 2. Apparatet skal acceptere enhver modtagen interferens, herunder interferens, som kan forårsage uønsket drift.

### Bemærkning: Canadiske brugere

Dette Klasse B digital apparat er i overensstemmelse med de canadiske ICES-003 bestemmelser.

# *Remarque à l'intention des utilisateurs canadiens*

Cet appareil numerique de la classe B est conforme a la norme NMB-003 du Canada.

### Overensstemmelseserklæring for EUmedlemslande

- EMC direktiv 2004/108/EC (inklusiv ændringer)
- Lavspændingsdirektiv 2006/95/EC
- R & TTE direktiv 1999/5/EC (hvis produktet har en RF funktion)

### Anvisninger vedrørende bortskaffelse

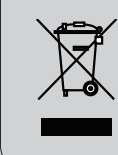

Smid ikke denne enhed ud sammen med almindeligt affald, når den bortskaffes. For at minimere forurening og sikre den bedste beskyttelse af det globale miljø, bør den sendes til genbrug.

### Loftmontering

- 1. For at undgå skader på din projektor, brug venligst Optoma loftmonteringssættet.
- Hvis du ønsker at bruge andet loftmonteringsudstyr, skal du sikre, at de skruer, som bruges til at fastgøre holderen til projektoren, opfylder følgende krav:
  - Skruetype: M4\*3
  - Minimum skruelængde: 10mm

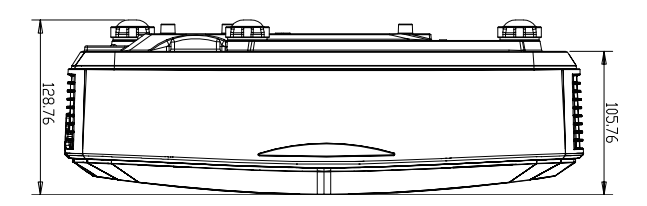

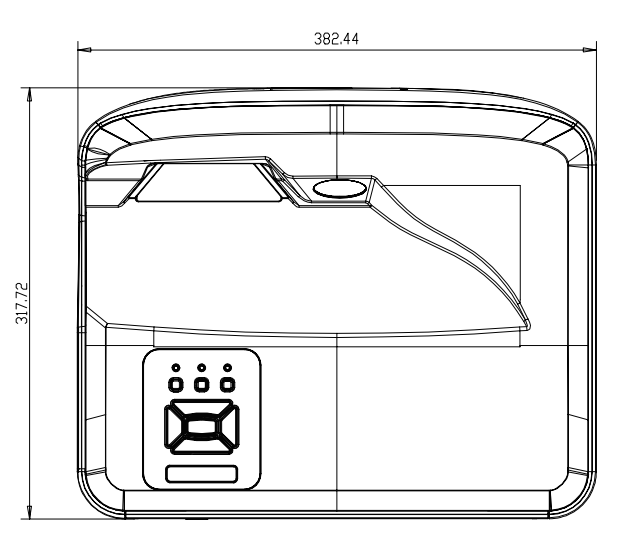

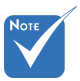

Bemærk, at skader, der skyldes forkert installation, annullerer garantien.

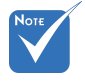

#### Advarsel:

- Hvis du et loftmonteringsbeslag fra en anden virksomhed, skal du sørge for at bruge den korrekte skruelængde. Skruelængden vil afhænge af tykkelsen på beslaget.
- Der skal være mindst 10 cm mellemrum mellem loftet og projektorens bund.
- 3. Installér ikke projektoren nær en varmekilde.

#### Optomas globale kontorer

For service og support, kontakt venligst dit lokale kontor.

#### USA

47697 Westinghouse Drive Fremont, CA 94539, USA www.optomausa.com

#### Canada

47697 Westinghouse Drive Fremont, CA 94539, USA www.optomausa.com

#### Latinamerika

47697 Westinghouse Drive Fremont, CA 94539, USA www.optomausa.com

#### Europa

Unit 1, Network 41, Bourne End Mills Hemel Hempstead, Herts HP1 2UJ, United Kingdom www.optoma.eu Service-tlf: +44 (0)1923 691865

#### Benelux BV

Randstad 22-123 1316 BW Almere The Netherlands www.optoma.nl

#### Frankrig

Bâtiment E 81-83 avenue Edouard Vaillant 92100 Boulogne Billancourt, France

#### Spanien

C/ José Hierro, 36 Of. 1C 28522 Rivas VaciaMadrid. Spanien

#### Tyskland

Wiesenstrasse 21 W D40549 Düsseldorf, Germany

888-289-6786 510-897-8601 services@optoma.com

1 888-289-6786 File 10-897-8601 services@optoma.com

888-289-6786 🛐 510-897-8601 services@optoma.com

【 +44 (0) 1923 691 800 +44 (0) 1923 691 888 service@tsc-europe.com

【 +31 (0) 36 820 0252 +31 (0) 36 548 9052

【 +33 1 41 46 12 20 Fill +33 1 41 46 94 35

savoptoma@optoma.fr

【 +34 91 499 06 06 File +34 91 670 08 32

【 +49 (0) 211 506 6670 +49 (0) 211 506 66799 sinfo@optoma.de

#### Skandinavien

Lerpeveien 25 3040 Drammen Norway

PO.BOX 9515 3038 Drammen Norge

#### Korea

WOOMI TECH.CO., LTD. 4F, Minu Bldg. 33-14, Kangnam-Ku, seoul,135-815, KOREA

Japan

東京都足立区綾瀬3-25-18

コンタクトセンター:0120-380-495 www.os-worldwide.com

#### Taiwan

株式会社オーエス

12F., No.213, Sec. 3, Beixin Rd., Xindian Dist., New Taipei City 231, Taiwan, R.O.C. www.optoma.com.tw

#### Hong Kong

Unit A, 27/F Dragon Centre, 79 Wing Hong Street, Cheung Sha Wan, Kowloon, Hong Kong

#### Kina

5F, No. 1205, Kaixuan Rd., **Changning District** Shanghai, 200052, China

( +47 32 98 89 90 뒘 +47 32 98 89 99 对 info@optoma.no

+82+2+34430004 +82+2+34430005

Minfo@os-worldwide.com

+886-2-8911-8600 +886-2-8911-6550 services@optoma.com.tw asia.optoma.com

+852-2396-8968 +852-2370-1222 www.optoma.com.hk

+86-21-62947376 +86-21-62947375 www.optoma.com.cn

### www.optoma.com